# **Pro-X** INVERTER

# Bazénové tepelné čerpadlo

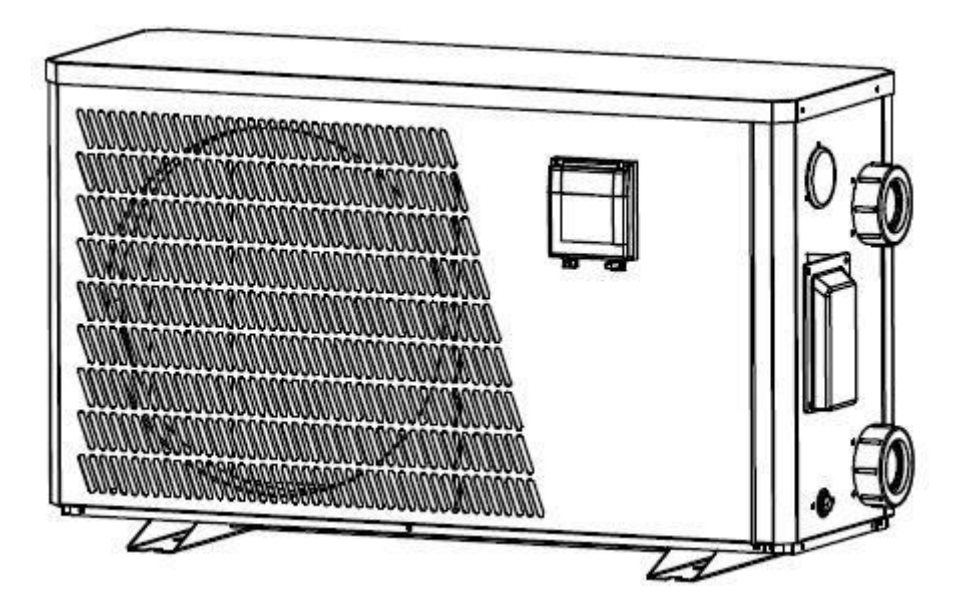

(Model: PX09I, PX12I)

# Nařízení (EU) č. 517/2014 ze dne 16/4/14 o fluorovaných skleníkových plynech a o

# zrušení nařízení (ES) č. 842/2006

### Kontroly těsnosti

1. Provozovatelé zařízení, která obsahují fluorované skleníkové plyny v množství 5 tun CO2, rovnocenném nebo větším a neobsahujícím v pěnách, zajistí, aby byly u zařízení zkontrolovány netěsnosti.

**2.** Zařízení For, která obsahují fluorované skleníkové plyny v množství 5 tun ekvivalentu CO2 nebo větším, ale méně než 50 tun ekvivalentu CO2: nejméně každých 12 měsíců.

### Obrázek ekvivalence CO2

1. Zatížení v kg a tunách ve výši CO2.

| Zatížení a tuny množství CO2            | Frekvence zkoušek |
|-----------------------------------------|-------------------|
| Od 2 do 30 kg zatížení = od 5 do 50 tun | Každý rok         |

### Pokud jde o Gaz R32,7.41kg ve výši 5 tun CO2, závazek kontrolovat každý rok.

### <u>Školení a certifikace</u>

**1.** Provozovatel příslušné aplikace zajistí, aby příslušní pracovníci získali nezbytnou certifikaci, která předpokládá odpovídající znalost platných předpisů a norem, jakož i nezbytnou způsobilost v oblasti prevence emisí a znovuzískávání fluorovaných skleníkových plynů a bezpečnosti nakládání s příslušným typem a velikostí zařízení.

### Vedení záznamů

1. Provozovatelé zařízení, u nichž se vyžaduje kontrola těsnosti, vytvoří a vedou záznamy pro každý kus takového zařízení s uvedením těchto informací:

a) množství a druh instalovaných fluorovaných skleníkových plynů;

b) množství fluorovaných skleníkových plynů přidaných během instalace, údržby nebo servisu nebo v důsledku úniku;

c) pokud byla množství instalovaných fluorovaných skleníkových plynů recyklována nebo regenerována, včetně názvu a adresy zařízení pro recyklaci nebo recyklaci vod a případně čísla certifikátu;

d) Množství znovuzískaných fluorovaných skleníkových plynů

e) totožnost podniku, který zařízení instaloval, servisoval, udržoval a případně opravoval nebo vyřadil z provozu, případně včetně čísla jeho osvědčení;

f) data a výsledky provedených kontrol;

g) If zařízení bylo vyřazeno z provozu, opatření přijatá k opětovnému získání a likvidaci fluorovaných skleníkových plynů.

2. Provozovatel uchovává záznamy po dobu nejméně pěti let, podniky vykonávající činnosti pro provozovatele uchovávají kopie záznamů po dobu nejméně pěti let.

# Bazénové tepelné čerpadlo Uživatelská a servisní příručka

# **INDEX**

- Specifikace 1.
- 2. Dimenze
- 3. Příslušenství
- 4. Instalace a připojení
- 5. Elektrické vedení
- 6. Ovládání ovladače displeje
- 7. Řešení problémů
- 8. Rozložený diagram
- 9. Údržba
- 10. Provoz aplikace "Alsavo Pro"

Děkujeme, že používáte Pro X střídačové bazénové tepelné čerpadlo pro vytápění bazénu, ohřeje vaši bazénovou vodu a udržuje konstantní teplotu, když je okolní teplota vzduchu -7 až 43 ° C

🔺 POZOR: Tato příručka obsahuje všechny potřebné informace o používání a instalaci vašeho tepelného

# čerpadla.

Instalatér si musí přečíst příručku a pozorně dodržovat pokyny v implementaci a údržbě.

Instalační technik je zodpovědný za instalaci výrobku a měl by dodržovat všechny pokyny výrobce a předpisy v aplikaci. Nesprávná instalace proti manuálu znamená vyloučení celé záruky.

jakoukoli odpovědnost za škody způsobené lidmi, předměty a chybami Výrobce odmítá způsobenými instalací , která nedodržuje ruční pokyny. Jakékoli použití, které je bez shody na počátku jeho výroby, bude považováno za nebezpečné.

VAROVÁNÍ: V zimním období nebo při poklesu okolní teploty pod 0 °C vždy vyprazdňujte vodu v tepelném čerpadle, jinak dojde k poškození titanového výměníku z důvodu zamrznutí, v takovém případě dojde ke ztrátě záruky.

VAROVÁNÍ: Vždy odpojte napájecí zdroj, pokud chcete otevřít skříň, abyste se dostali dovnitř tepelného čerpadla, protože uvnitř je vysokonapěťová elektřina.

VAROVÁNÍ: Udržujte ovladač displeje v suchém prostředí nebo dobře zavřete izolační kryt, abyste ochránili ovladač displeje před poškozením vlhkostí.

- Tepelné čerpadlo vždy uchovávejte na větracím místě a mimo dosah všeho, co by mohlo způsobit požár.

- Nesvařujte potrubí, pokud je uvnitř stroje chladivo. Udržujte stroj mimo stísněný prostor při plnění plynu.

Činnost plnění plynu musí být prováděna profesionálem s provozní licencí R32.

# 1. Specifikace

# Technické údaje střídačů bazénových tepelných čerpadel

| Model                                      |              | PX091            | PX12I        |
|--------------------------------------------|--------------|------------------|--------------|
| * Výkon při vzduchu 28 °C, vodě 28 °C, vlh |              |                  |              |
| Topný výkon                                | Kilowatt     | 9-3.5            | 11-4.8       |
| Spotřeba energie                           | Kilowatt     | 1.61-0.43        | 1.96-0.6     |
| С.О.Р.                                     |              | 8.2-5.6          | 8.5-5.6      |
| * Výkon při vzduchu 15 °C, vodě 26 °C, vlh | kosti 70 %   |                  |              |
| Topný výkon                                | Kilowatt     | 6.6-2.5          | 7.9-3.5      |
| Spotřeba energie                           | Kilowatt     | 1.65-0.43        | 1.98-0.6     |
| С.О.Р.                                     |              | 5.8-4            | 5.8-4        |
| *Obecné údaje                              |              |                  |              |
| Typ kompresoru                             |              | Reve             | erzní        |
| Napětí                                     | v            | 220-240/50Hz/1PH |              |
| Jmenovitý proud                            | А            | 7.2              | 8.7          |
| Minimální pojistka                         | А            | 11               | 13           |
| Doporučený objem fondu                     |              |                  |              |
| (s zastřešením bazénu)                     | m³           | 15-48            | 20-70        |
| Doporučený tok vody                        | m3/h         | 2.8              | 3.7          |
| Výměník tepla                              |              | Twist-titanová   | trubka z PVC |
| Přípojka vody                              | milim<br>etr | 50               | 50           |
| Ne. ventilátoru                            |              | 1                | 1            |
| Typ větrání                                |              | Horizontální     |              |
| Rychlost ventilátoru                       | RPM          | 650-870          | 650-870      |
| Příkon ventilátoru                         | dB(A)        | 37-43            | 39-45        |
| Hladina hluku (10m)                        | dB(A)        | 45-52            | 46-54        |
| Hladina hluku (1m)                         |              | R32              |              |

\* Výše uvedené údaje podléhají aktualizaci bez předchozího upozornění.

# 2. Rozměry (mm)

Kód: PX09I

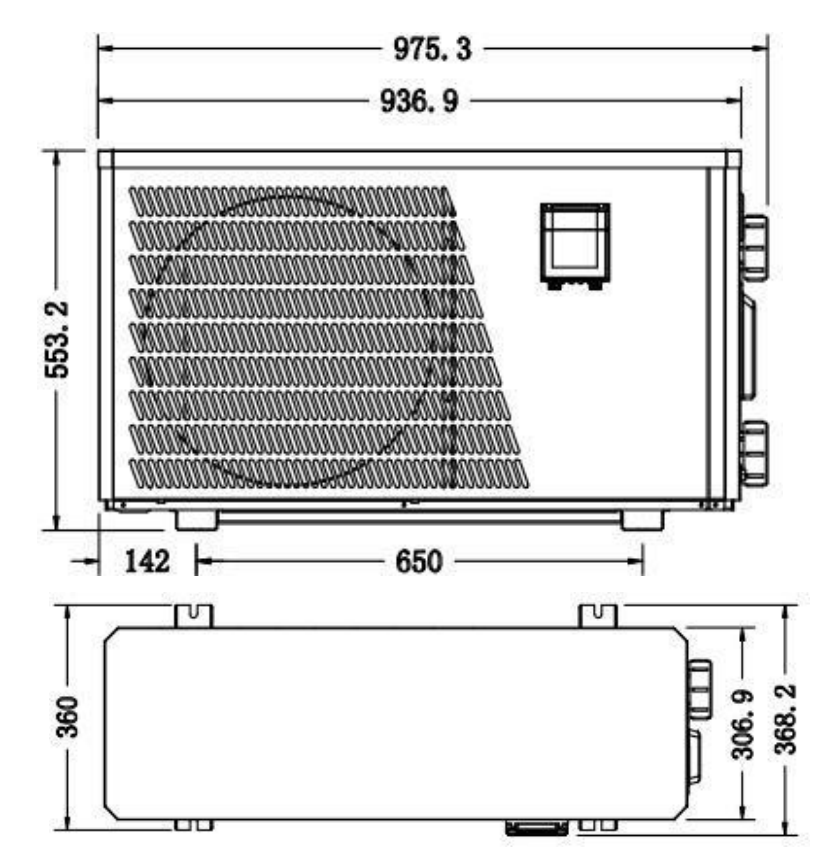

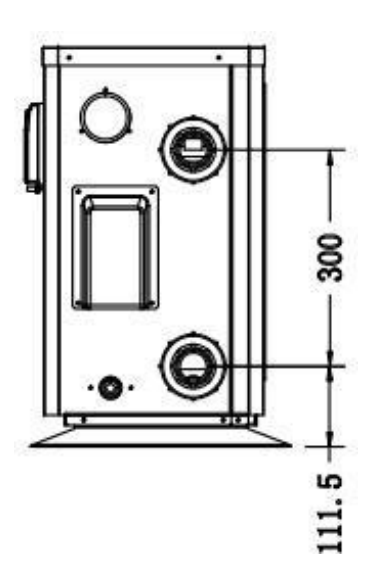

Kód: PX12I

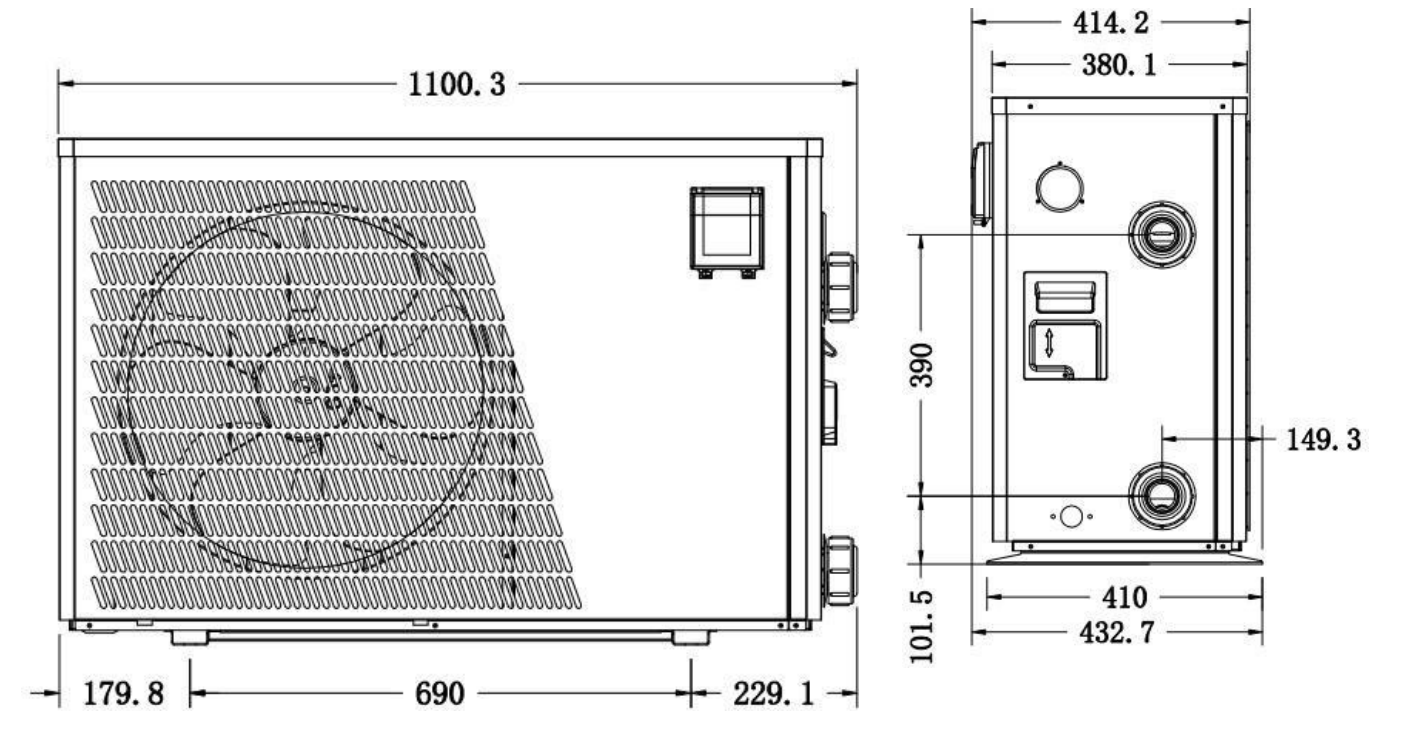

# 3. Čl. Příslušenství

# 3.1 Seznam příslušenství

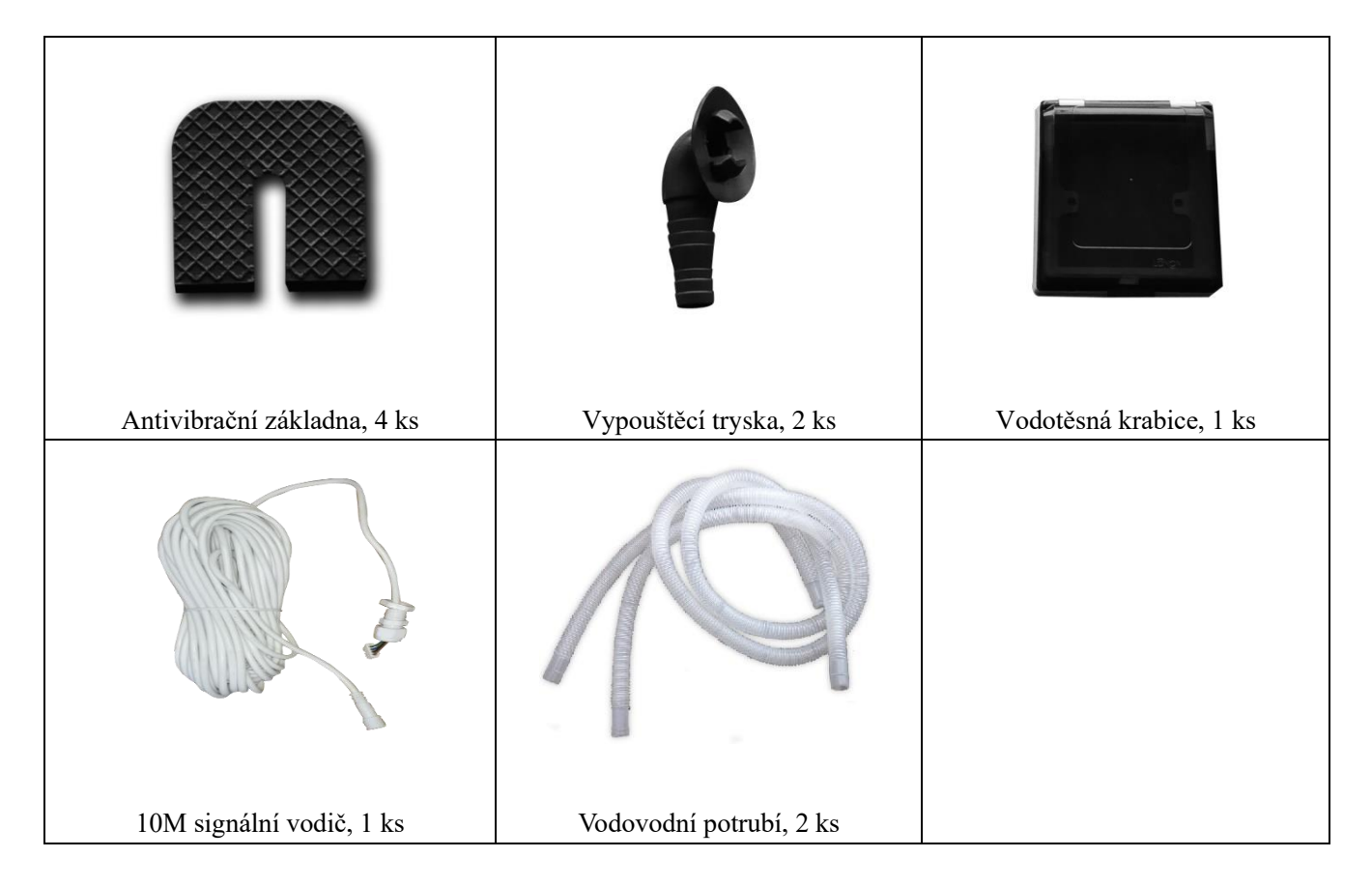

# 3.2 Instalace příslušenství

| Antivibrační základny<br>1. Vyjměte 4 antivibrační základny<br>2. Položte je jeden po druhém na spodní<br>část stroje jako na obrázku.                                                                                                    |
|----------------------------------------------------------------------------------------------------|
| <ul> <li>Vypouštěcí tryska</li> <li>1. Namontujte vypouštěcí trysku pod<br/>spodní panel</li> <li>2. Připojte se k vodovodnímu potrubí,<br/>abyste vypustili vodu.</li> <li>Poznámka: Zvedněte tepelné čerpadlo pro<br/>instalaci trysky. Nikdy nepřevracejte</li> </ul> |

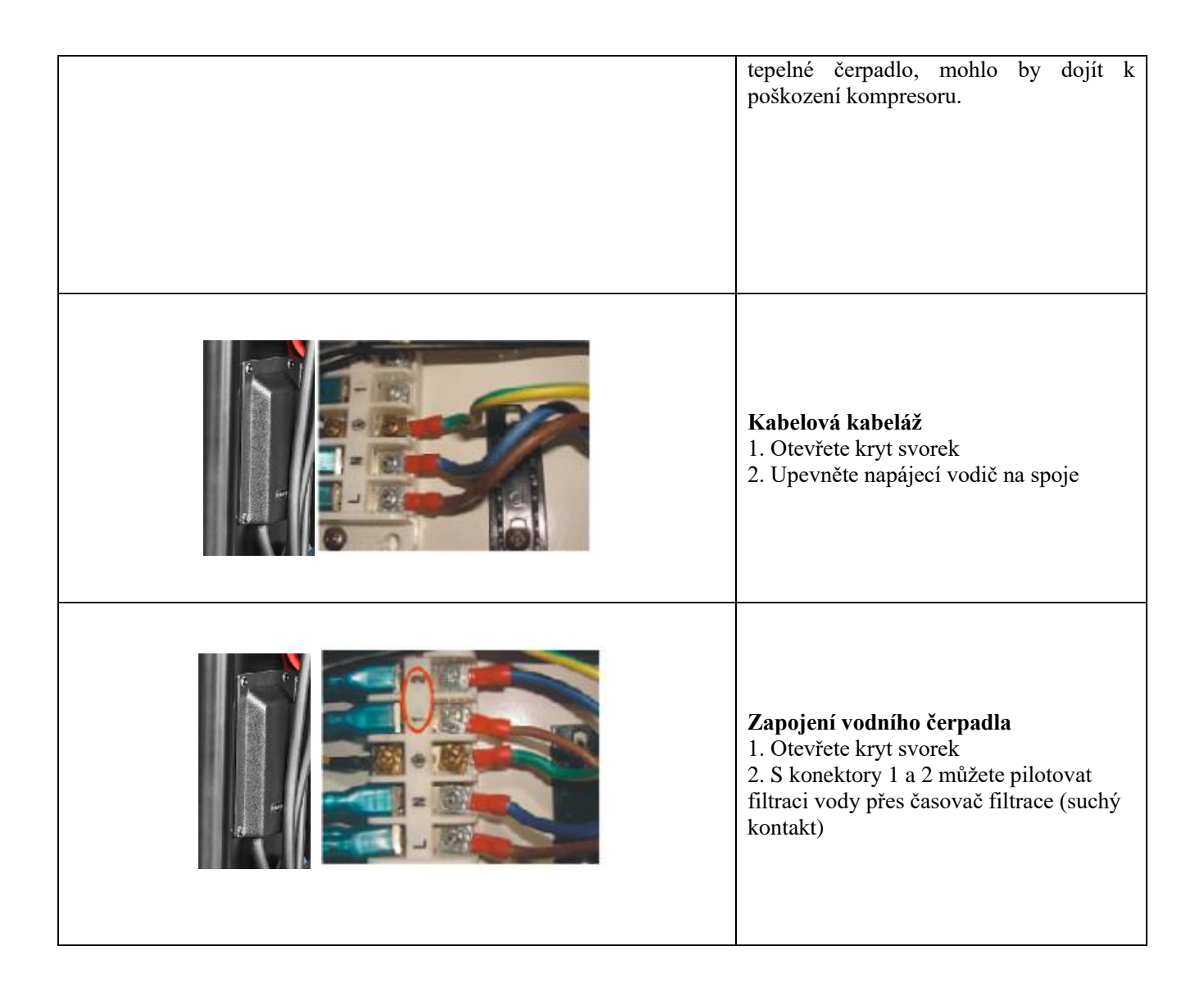

# Instalace displeje deportovaného

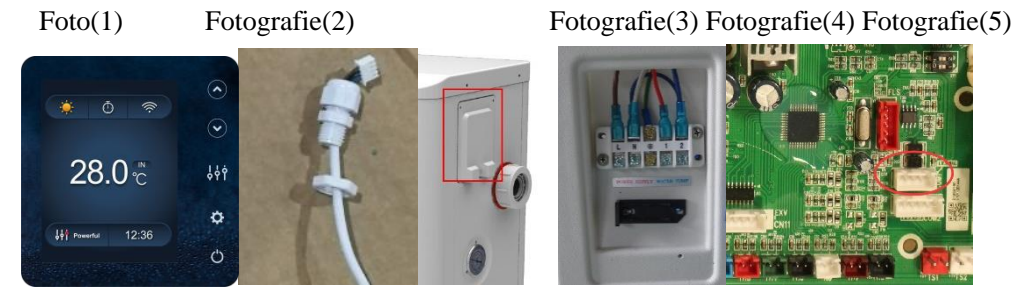

- Strana se zástrčkou se připojuje k ovládacímu panelu (foto1)
- Druhá strana signálního vodiče. (foto2)
- Otevřete panel kabeláže a položte stranu bez zástrčky přes elektrickou skříňku. (foto3,4)
- Vložte kabeláž do designated polohy (kód: COM 1 nebo COM-L) na desce PC. (foto5)

# 4.Instalace a připojení

# 4.1 Poznámky

Továrna dodává pouze tepelné čerpadlo. Všechny ostatní komponenty, včetně případného obtoku, musí být poskytnuty uživatelem nebo instalátorem.

### **Pozornost:**

Při instalaci tepelného čerpadla dodržujte následující pravidla:

1. Jakékoli přidání chemikálií musí probíhat v potrubí umístěném za tepelným čerpadlem.

2. Obtok nainstalujte, pokud je průtok vody z bazénového čerpadla o více než 20% větší než přípustný průtok výměníkem tepla tepelného čerpadla.

3. Tepelné čerpadlo vždy pokládejte na pevný základ a používejte přiložené gumové držáky, abyste zabránili vibracím a hluku.

**4**. Tepelné čerpadlo vždy držte ve svislé poloze. Pokud byla jednotka držena pod úhlem, počkejte před spuštěním tepelného čerpadla nejméně 24 hodin.

# 4.2 Umístění tepelného čerpadla

Jednotka bude fungovat správně na libovolném požadovaném místě, pokud jsou přítomny následující tři položky:

# 1. Čerstvý vzduch – 2. Elektřina – 3. Bazénové filtry

Jednotka může být instalována prakticky na jakémkoli <u>venkovním</u> místě, pokud jsou dodrženy stanovené minimální vzdálenosti od ostatních objektů (viz obrázek níže). Poraďte se s instalačním technikem o instalaci s krytým bazénem. Instalace na větrném místě nepředstavuje vůbec žádný problém, na rozdíl od situace s plynovým ohřívačem (včetně problémů s pilotním plamenem).

**POZOR:** Nikdy neinstalujte jednotku v uzavřené místnosti s omezeným objemem vzduchu, ve kterém bude vzduch vytěsňovaný z jednotky znovu použit, nebo v blízkosti křoví, které by mohlo zablokovat přívod vzduchu. Taková místa narušují nepřetržitý přívod čerstvého vzduchu, což vede ke snížení účinnosti a případně brání dostatečnému tepelnému výkonu.

Minimální rozměry najdete na obrázku níže.

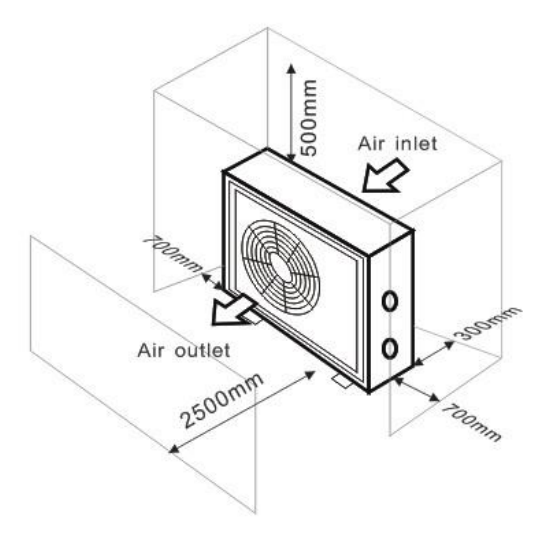

# 4.3 Vzdálenost od bazénu

Tepelné čerpadlo je obvykle instalováno v obvodové oblasti sahající 7,5 m od bazénu. Čím větší je vzdálenost od bazénu, tím větší jsou tepelné ztráty v potrubí. Vzhledem k tomu, že potrubí je většinou pod zemí, tepelné ztráty jsou nízké pro vzdálenosti až 30 m (15 m od a k čerpadlu; celkem 30 m), pokud není půda mokrá nebo hladina podzemní vody je vysoká. Hrubý odhad tepelných ztrát na 30 m je 0,6 kWh (2 000 BTU) na každých 5 ° C rozdíl mezi teplotou vody v bazénu a teplotou půdy obklopující potrubí. To zvyšuje provozní dobu o 3 až 5 %.

# 4.4 Instalace zpětného ventilu

Poznámka: Pokud se používá automatické dávkovací zařízení pro chlor a kyselost (pH), je nezbytné chránit tepelné čerpadlo před nadměrně vysokými chemickými koncentracemi, které mohou korodovat výměník tepla. Z tohoto důvodu musí být zařízení tohoto druhu vždy namontováno v potrubí na **zadní** straně tepelného čerpadla a doporučuje se instalovat zpětný ventil, aby se zabránilo zpětnému toku v nepřítomnosti cirkulace vody.

Na poškození tepelného čerpadla způsobené nedodržením tohoto pokynu se záruka nevztahuje.

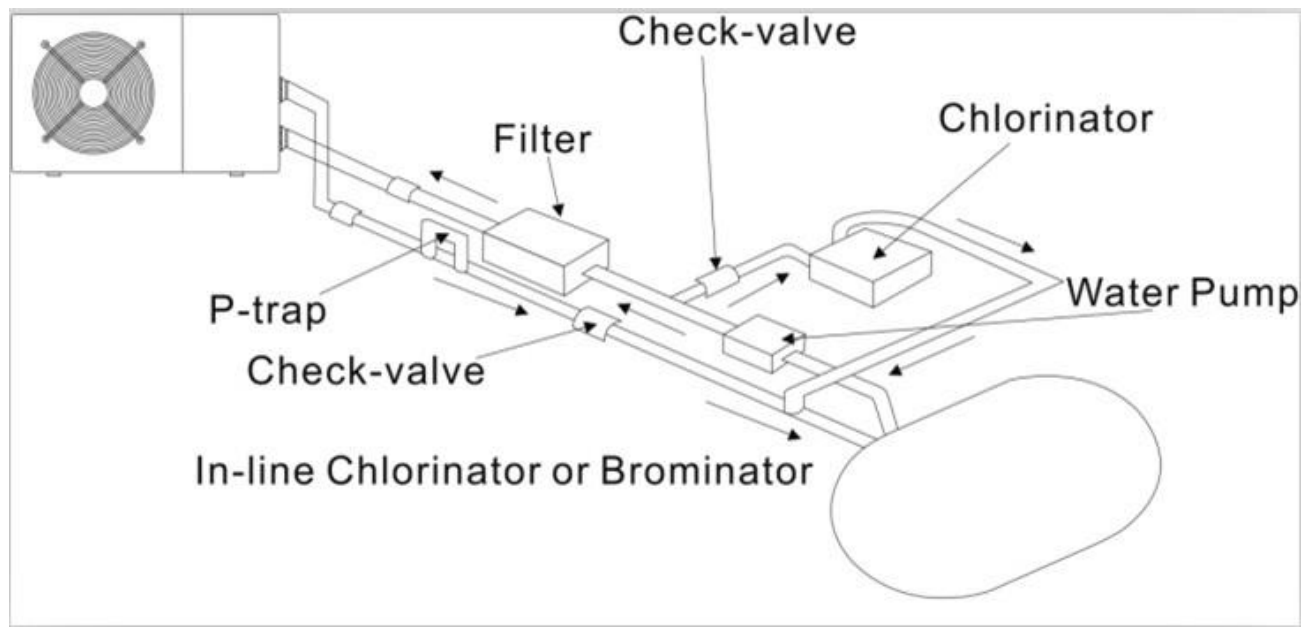

4.5 Typické uspořádání

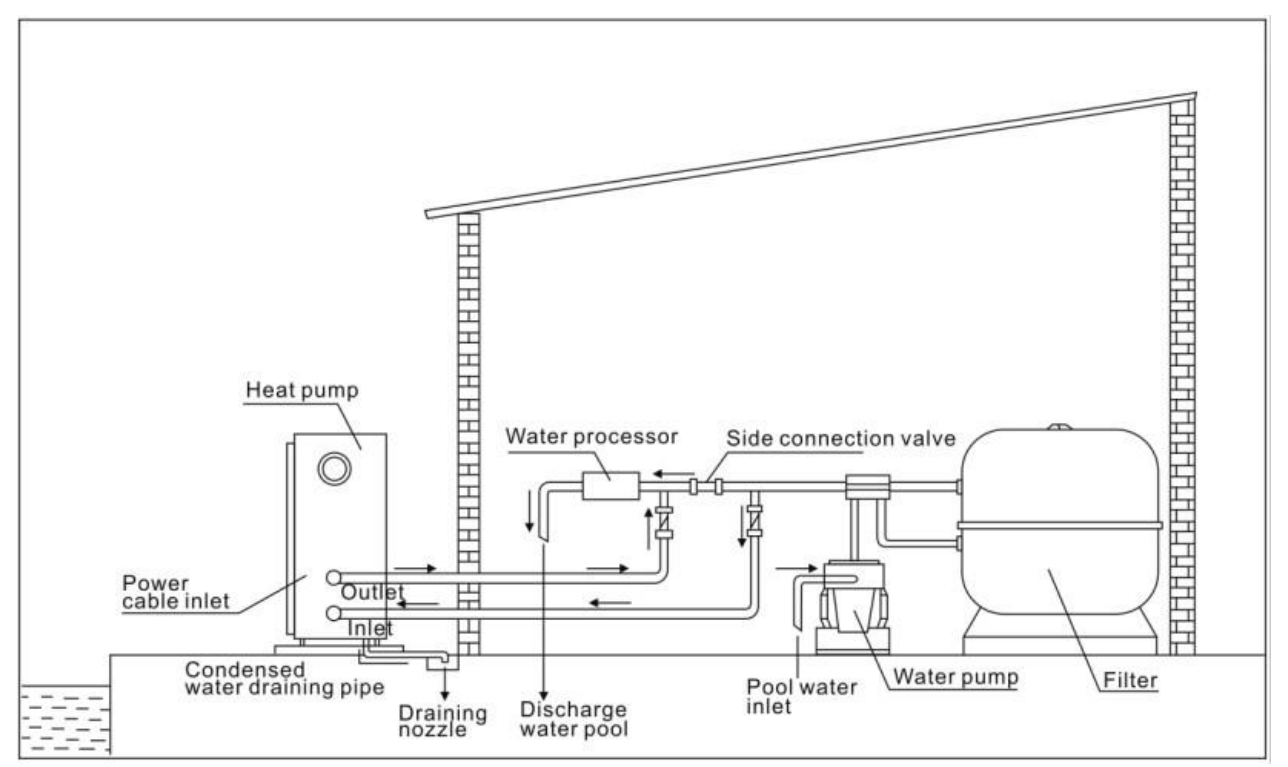

Poznámka: Toto uspořádání je pouze ilustrativním příkladem.

# 4.6 Nastavení bypassu

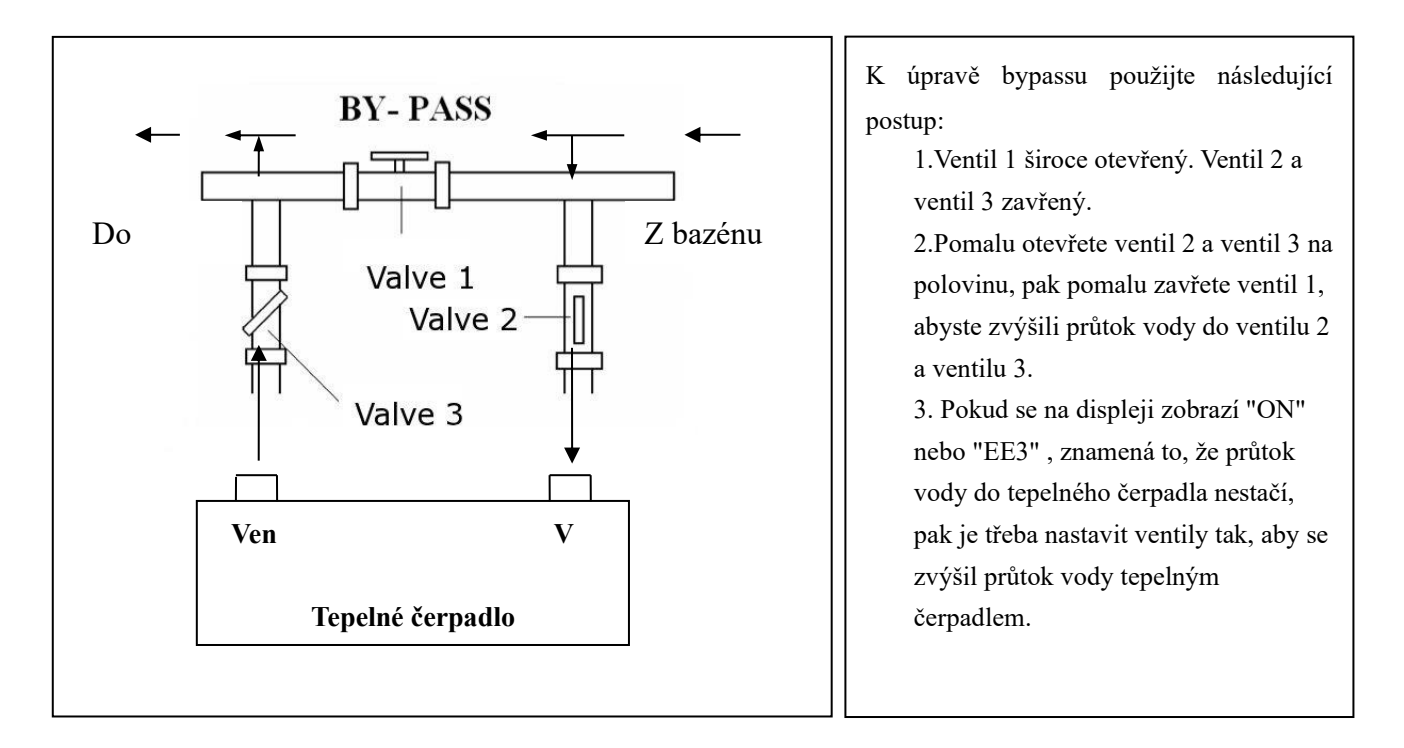

Jak dosáhnout optimálního průtoku vody:

Zapněte tepelné čerpadlo pod topnou funkcí, nejprve zavřete obtok a poté jej pomalu otevřete, abyste spustili tepelné čerpadlo (stroj nemůže začít běžet, když je průtok vody nedostatečný).

Pokračujte v nastavování obtoku, mezitím zkontrolujte teplotu vstupní vody a výstupní teplotu vody, bude optimální, když je rozdíl kolem 2 stupňů.

# 4.7 Elektrické připojení

# Poznámka: Přestože je tepelné čerpadlo elektricky izolováno od zbytku bazénového systému, zabraňuje to pouze toku elektrického proudu do nebo z vody v bazénu. Uzemnění je stále vyžadováno pro ochranu proti zkratu uvnitř jednotky. Vždy poskytujte dobré uzemnění.

Před připojením jednotky ověřte, zda napájecí napětí odpovídá provoznímu napětí tepelného čerpadla. Doporučuje se připojit tepelné čerpadlo k obvodu s vlastní pojistkou nebo jističem (pomalý typ; křivka D) a použít odpovídající zapojení.

Připojte elektrické vodiče ke svorkovnici označené " NAPÁJENÍ ".

Druhá svorkovnice označená "VODNÍ ČERPADLO" je umístěna vedle první. Spínač filtračního čerpadla (12V) lze připojit k druhé svorkovnici. To umožňuje, aby byl provoz filtračního čerpadla řízen tepelným čerpadlem nebo extra suchým kontaktem.

Poznámka: V případě třífázových modelů může výměna dvou fází způsobit, že elektromotory poběží v opačném směru, což může vést k poškození. Z tohoto důvodu má jednotka vestavěné ochranné zařízení, které přeruší obvod, pokud není připojení správné. Pokud se rozsvítí červená LED dioda nad tímto **bezpečnostním zařízením, musíte vyměnit připojení dvou fázových vodičů**.

# 4.8 Počáteční provoz

# Poznámka: Aby bylo možné ohřát vodu v bazénu (nebo vířivce), musí být filtrační čerpadlo spuštěno, aby voda cirkulovala tepelným čerpadlem. Tepelné čerpadlo se nespustí, pokud voda necirkuluje.

Po navázání a kontrole všech spojení proveď te následující postup:

1. Zapněte filtrační čerpadlo. Zkontrolujte netěsnosti a ověřte, zda voda teče z a do bazénu.

2. Připojte napájení k tepelnému čerpadlu a stiskněte tlačítko On/Off  $\bigcirc$  na elektronickém ovládacím panelu. Jednotka se spustí po uplynutí časové prodlevy .

3. Po několika minutách zkontrolujte, zda je vzduch vyfukovaný z jednotky chladnější.

4. Když vypnete filtrační čerpadlo, jednotka by se měla také automaticky vypnout, pokud ne, nastavte průtokový spínač.

V závislosti na počáteční teplotě vody v bazénu a teplotě vzduchu může trvat několik dní, než se voda ohřeje na požadovanou teplotu. Dobrý kryt bazénu může dramaticky zkrátit požadovanou dobu.

# Spínač průtoku vody:

Je vybaven průtokovým spínačem pro ochranu jednotky HP běžící s odpovídajícím průtokem vody. Zapne se, když běží bazénové čerpadlo, a vypne se, když se čerpadlo vypne. Pokud je hladina vody v bazénu vyšší než 1 m nad nebo pod knoflíkem automatického nastavení tepelného čerpadla, může být nutné, aby váš prodejce upravil počáteční spuštění.

Časová prodleva - Tepelné čerpadlo má zabudované 3minutové zpoždění při spuštění, které chrání obvody a zabraňuje nadměrnému opotřebení při kontaktu. Jednotka se automaticky restartuje po uplynutí této časové prodlevy. Dokonce i krátké přerušení napájení spustí toto časové zpoždění a zabrání okamžitému restartování jednotky. Další přerušení napájení během této doby zpoždění nemají vliv na 3minutovou dobu zpoždění.

# 4.9 Kondenzace

Vzduch nasávaný do tepelného čerpadla je silně ochlazován provozem tepelného čerpadla pro ohřev bazénové vody, což může způsobit kondenzaci na žebrech výparníku. Množství kondenzace může být až několik litrů za hodinu při vysoké relativní vlhkosti. To je někdy mylně považováno za únik vody.

# 4.10 Provozní režimy pro optimální použití

- POWERFUL: Používá se především na začátku sezóny, protože tento režim umožňuje velmi rychlý nárůst teploty

SMART: Tepelné čerpadlo dokončilo svůj primární úkol v tomto režimu; tepelné čerpadlo je schopno udržovat vodu v bazénu energeticky účinným způsobem. Automatickým nastavením otáček kompresoru a ventilátoru dosahuje tepelné čerpadlo lepší návratnosti.

- TICHÝ: V letních měsících, kdy je tepelný výkon minimální, je tepelné čerpadlo v tomto režimu ještě výhodnější. Přidaná výhoda; když tepelné čerpadlo vytápí. To jde s minimálním zatížením hlukem.

# 5. Čl. Elektrické vedení

# **5.1 BAZÉNOVÉ TEPELNÉ ČERPADLO ELEKTROINSTALACE DIADRAM** PX09I,PX12I

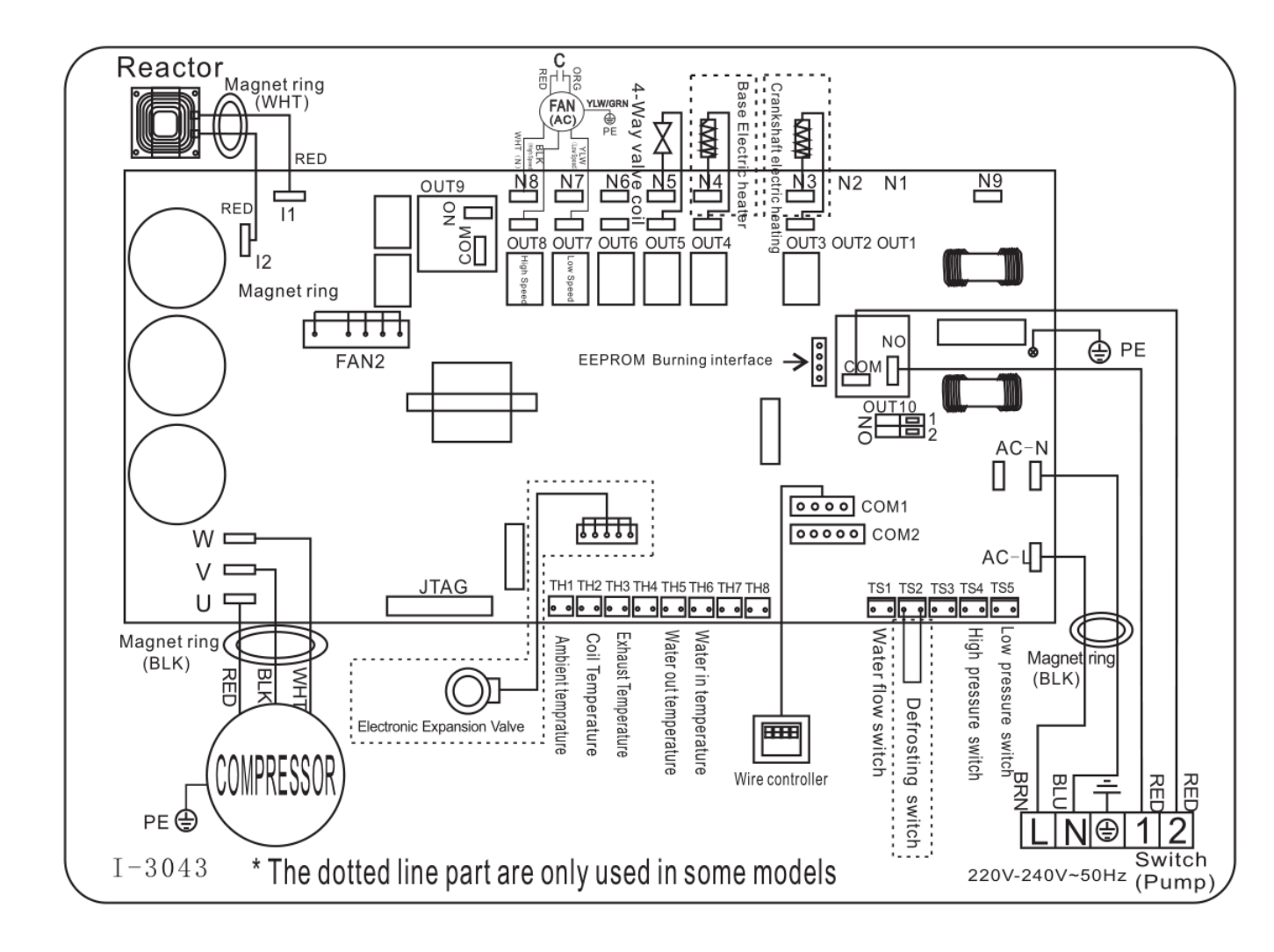

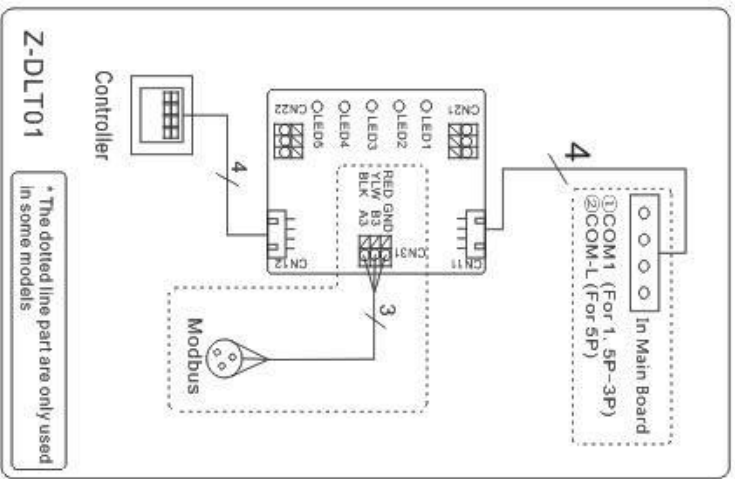

# POZNÁMKA:

(1)Výše schéma elektrického zapojení pouze pro vaši referenci, prosím, předmět stroj zveřejnil schéma zapojení.

(2) bazénové tepelné čerpadlo musí být dobře připojeno zemnícím drátem, i když výměník tepla jednotky je elektricky izolován od zbytku jednotky. Uzemnění jednotky je stále nutné, aby vás chránilo před zkratem uvnitř jednotky . Je také nutné lepení.

(3) Doporučuje se, aby vaše bazénové filtrační čerpadlo a tepelné čerpadlo byly zapojeny nezávisle.

Zapojení bazénového čerpadla do tepelného čerpadla bude mít za následek vypnutí filtrace, jakmile se bazénová voda vypne

dosáhl teploty.

Pouze drátem bazénového čerpadla přes tepelné čerpadlo, pokud máte bazénové čerpadlo pouze pro vytápění, které je nezávislé na vašem bazénovém filtračním systému.

**Odpojit:** Odpojovací prostředky (jistič, pojistkový nebo neroztavený spínač) by měly být umístěny na dohled a snadno přístupné z jednotky. To je běžná praxe u komerčních a obytných tepelných čerpadel. Zabraňuje dálkovému napájení bezobslužného zařízení a umožňuje vypnutí napájení jednotky během servisu jednotky.

# 6. Ovládání ovladače displeje

6.1 Průvodce provozem

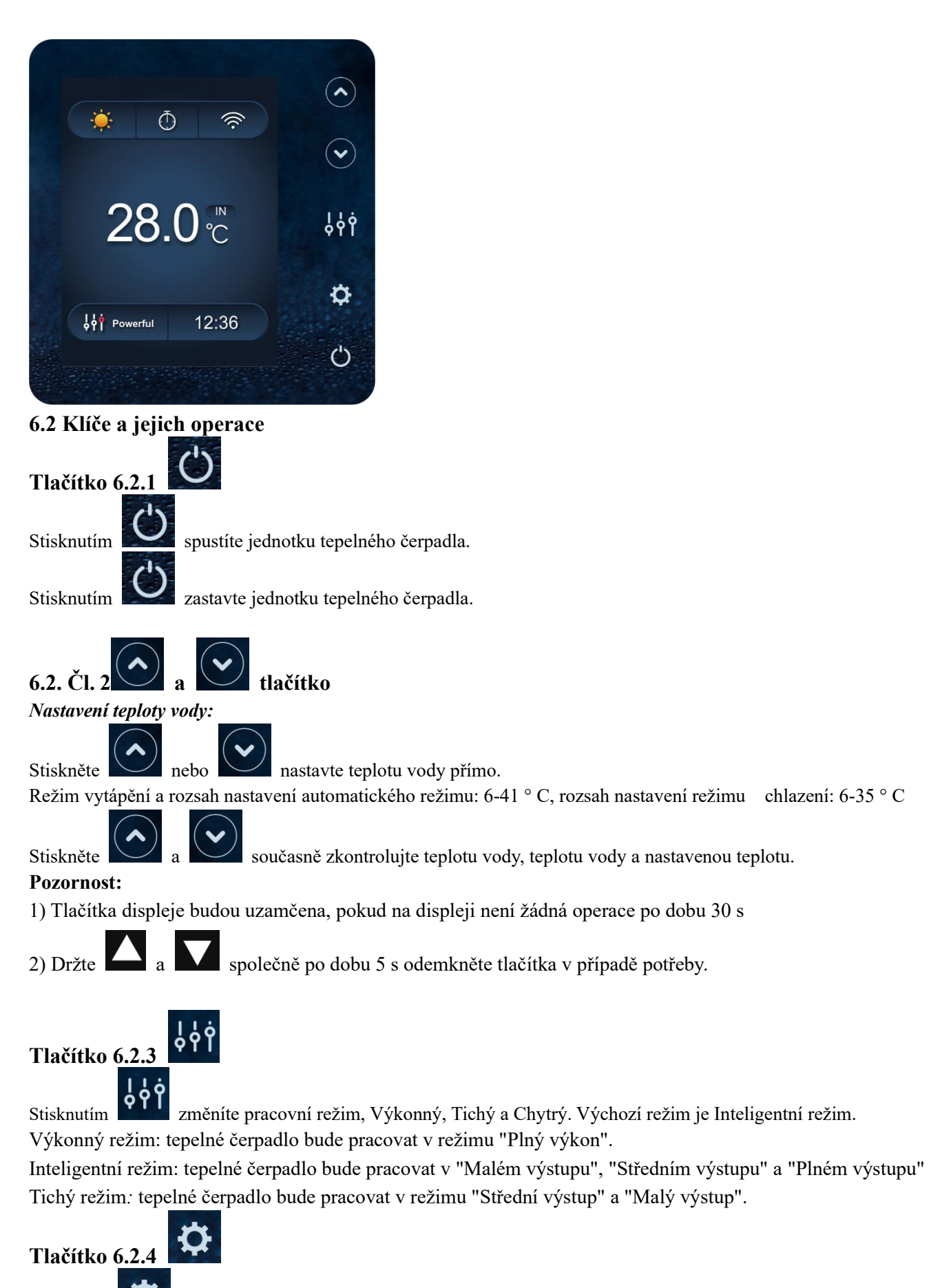

Stisknutím

klávesy na 2 sekundy vstoupíte na sekundární stránku.

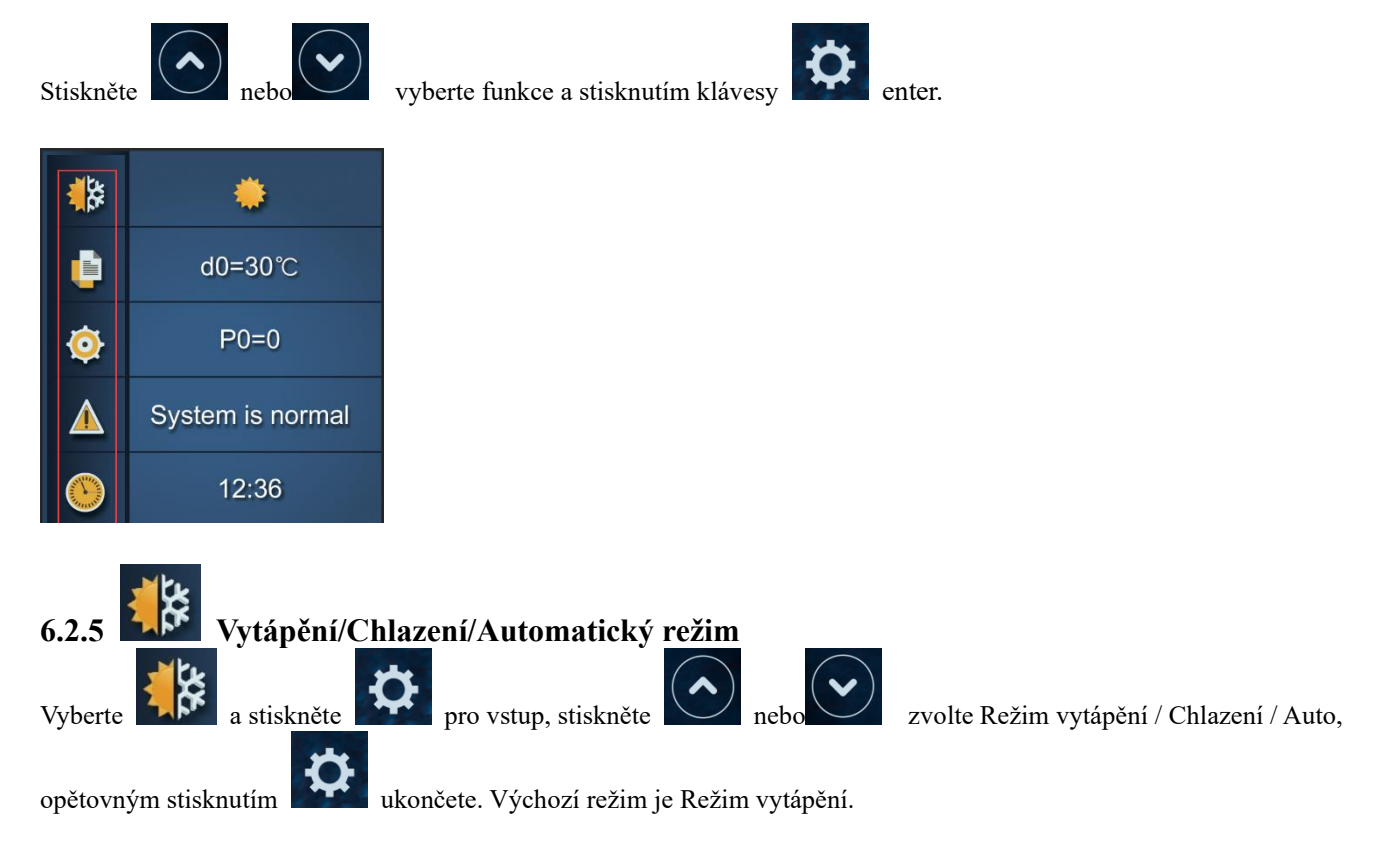

# Poznámka:V automatickém režimu je zbytečné nastavovat parametr P1.

# Provozní logika automatického režimu:

d1 = vstupní teplota vody, Tset = nastavená teplota = 28 ° C

| NE | Podmínka                              | Aktuální<br>pracovní stav | Teplota vstupu vody             | Pracovní režim                  |
|----|---------------------------------------|---------------------------|---------------------------------|---------------------------------|
|    | Při spuštění<br>tepelného<br>čerpadla | Spuštění                  | 27°C≤d1<29°C                    | Provozní režim vytápění         |
|    | 1<br>Když je tepelné<br>čerpadlo v    | Režim vytápění            | d1≥29°C, trvá 3 minuty          | Pohotovostní režim              |
| 1  |                                       | Pohotovostní<br>režim     | d1≥30°C                         | Přepne se do režimu<br>chlazení |
|    |                                       | Režim chlazení            | d1=28°C, trvá 3 minuty          | Pohotovostní režim              |
|    | cilouu                                | Pohotovostní              | d1<27°C vydrží 3 minuty         | Přepne se do režimu             |
|    |                                       | režim                     | $1 \le 27$ C, vyu $21$ 5 minuty | vytápění                        |

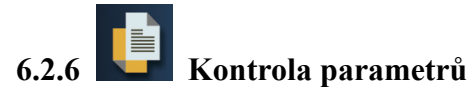

Vyberte

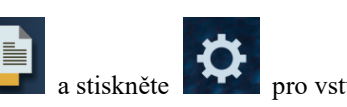

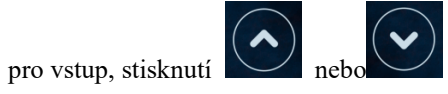

kontrolu hodnoty d0-d11.

| Kód | Podmínka              | Rozsah                         | Poznámka           |
|-----|-----------------------|--------------------------------|--------------------|
| D0  | Teplota formy IPM     | 0-120°C                        | Skutečná testovací |
|     |                       |                                | hodnota            |
| d1  | Teplota vstupní vody. | $-9^{\circ}C \sim 99^{\circ}C$ | Skutečná testovací |
|     |                       |                                | hodnota            |

| d2  | Výstupní teplota vody.        | $-9^{\circ}C \sim 99^{\circ}C$  | Skutečná testovací    |
|-----|-------------------------------|---------------------------------|-----------------------|
|     |                               |                                 | hodnota               |
| D3  | Okolní teplota.               | $-30^{\circ}C \sim 70^{\circ}C$ | blesk, pokud skutečná |
|     |                               |                                 | hodnota<-9            |
| D4  | Kód omezení frekvence         | 0,1,2,4,8,16                    | Skutečná testovací    |
|     |                               |                                 | hodnota               |
| D5  | Teplota potrubí.              | $-30^{\circ}C \sim 70^{\circ}C$ | blesk, pokud skutečná |
|     |                               |                                 | hodnota<-9            |
| D6  | Teplota výfukových plynů      | 0°C ~C5°C (125°C)               | Skutečná testovací    |
|     |                               |                                 | hodnota               |
| D7  | Krok EEV                      | 0~99                            | N*5                   |
| D8  | Frekvence chodu kompresoru    | 0 ~ 99 Hz                       | Skutečná testovací    |
|     |                               |                                 | hodnota               |
| D9  | Proud kompresoru              | $0 \sim 30 A$                   | Skutečná testovací    |
|     |                               |                                 | hodnota               |
| D10 | Altruální muchlost ventilátom | 0.1200 (at/min)                 | Skutečná testovací    |
| D10 | Aktuann rychiost ventilatoru  | 0-1200 (0t/min)                 | hodnota               |
| D11 | Kód chyby naposledy           | Všechny kódy chyb               |                       |

Poznámka:

d4: kód omezení frekvence,

- 0: Žádný limit frekvence;
- 2: Limit frekvence přehřátí nebo přechlazení;

1: Mezní teplota potrubí cívky;

- 4: Limit frekvence pohonu proudu;
- 8: Frekvenční limit napětí pohonu;
- 0 Nastavení <u>para</u>metrů 6.2.7  $\bigcirc$ \$ a stiskněte Vyberte

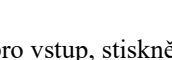

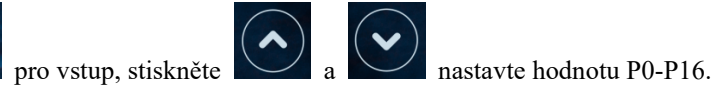

16: Pohon vysokoteplotního frekvenčního limitu

| Kód     | Jméno                  | Rozsah | Výchozí | Poznámka                                             |
|---------|------------------------|--------|---------|------------------------------------------------------|
| DO      | Dowinné odmrozovéní    | 0.1    | 0       | 0: Výchozí normální provoz                           |
| PU      |                        | 0-1 0  |         | 1: Mandatorní odmrazování podrobeno d3<15°C          |
| D2      | Vaduć čemedle          | 0.1 0  |         | 1: Vždy běží;                                        |
| P3      | vodni cerpadio         | 0-1    | 0       | 0: Závisí na chodu kompresoru                        |
| Str. 7  | Kalibrace teploty vody | -9 ~ 9 | 0       | Výchozí nastavení: 0                                 |
| Str 11  | Obnovit tovární        | 0.1    | 0       | 1-Obnovit tovární nastavení, 0- výchozí (obnovit P0, |
| Su. 14  | nastavení              | 0-1    | 0       | P3, P7, P8, P9, P10, P11 do továrního nastavení      |
| Str. 16 | Kód produktu           | /      | /       | Závisí na stroji                                     |
| Str. 17 | Funkce WIFI            | 0-1    | 1       | 1: WIFI, automatické rozpoznání                      |
|         |                        |        |         | 1 – Pouze vytápění,0 –                               |
| Su. 18  | Keziiii                |        |         | Vytápění/Chlazení/Automatický režim                  |

Poznámka: Dlouhým stisknutím 🍄 15s nastavíte P14,P17.

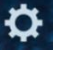

Parametr P8,P9,P10,P11,P18 je určen pouze pro tovární nastavení.

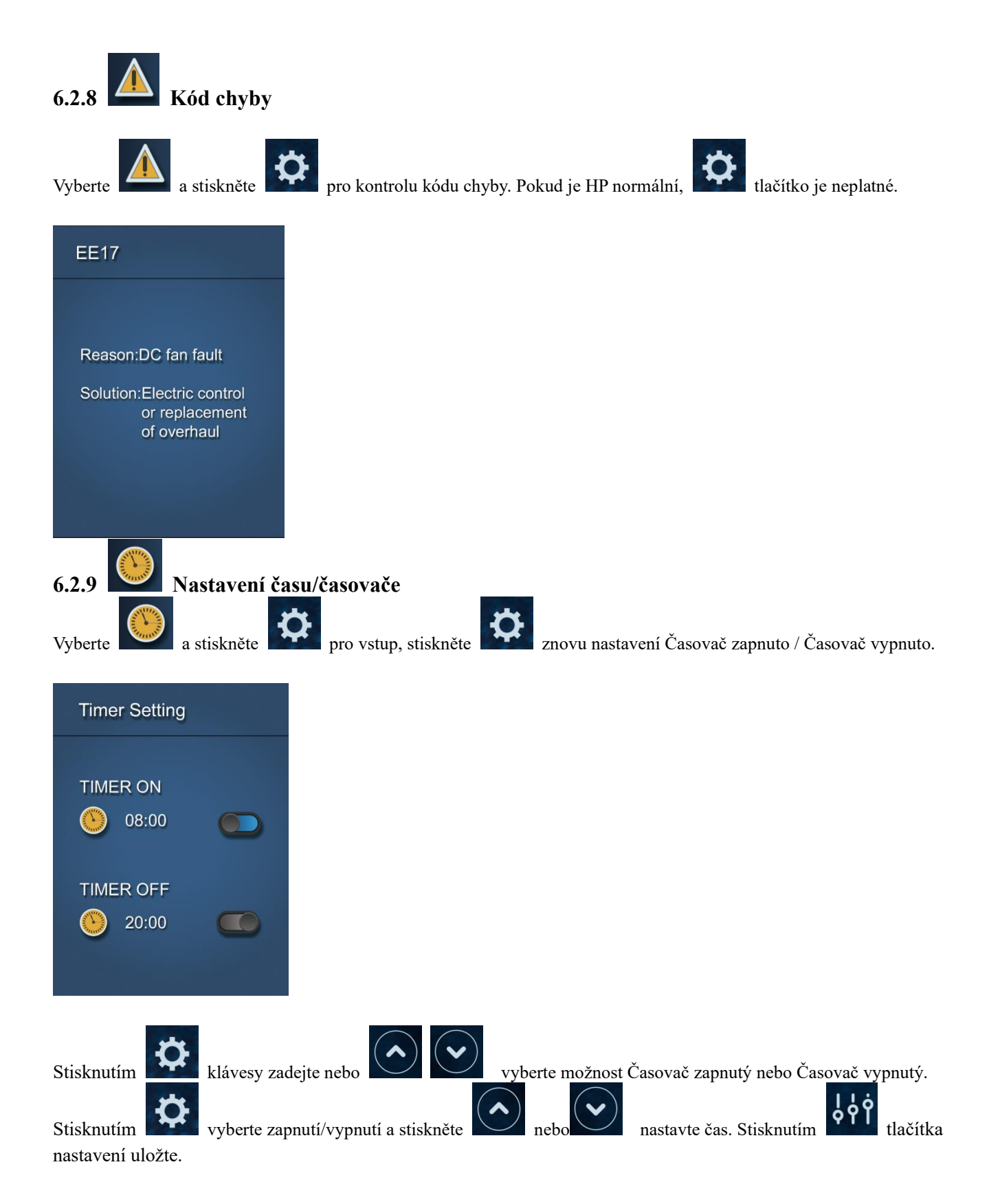

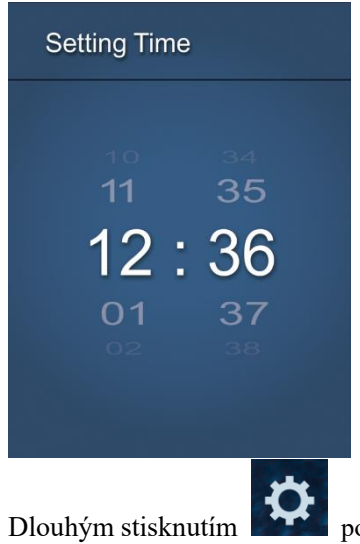

po dobu 5 sekund nastavíte aktuální čas.

# 7. Čl. Řešení problémů, logika vodního čerpadla

# 7.1 Zobrazení chybového kódu na řadiči vodičů

| Kód<br>chyby | Porucha             | Důvod                                 | Řešení                                    |
|--------------|---------------------|---------------------------------------|-------------------------------------------|
|              |                     | 1. Okolní teplota je příliš vysoká    | 1. Vyberte tichý režim.                   |
|              |                     | 2. Teplota vody je příliš vysoká      | 2. Zkontrolujte průtok vody nebo          |
|              |                     | 3. Průtok vody je příliš nízký        | filtrační čerpadlo                        |
|              |                     | 4. Otáčky motoru ventilátoru jsou     | 3. Zkontrolujte motor ventilátoru v       |
| EE 01        | Vysokotlaká porucha | abnormální nebo je motor ventilátoru  | režimu chlazení, vyměňte nový, pokud je   |
| EE UI        | TS4                 | poškozen v režimu chlazení            | abnormální.                               |
|              |                     | 5. Plynový systém zaseknutý           | 4. Zkontrolujte a opravte chladicí systém |
|              |                     | 6. Vysokotlaký drát je uvolněný nebo  | 5. Znovu připojte vysokotlaký drát nebo   |
|              |                     | poškozený                             | vyměňte nový vysokotlaký spínač           |
|              |                     | 7. Příliš mnoho chladiva              | 6. Zkontrolujte a opravte chladicí systém |
| EE 02        | Nízkotlaká porucha  | 1. EEV je zablokován nebo je potrubní | 1.Zkontrolujte EEV a potrubní systém      |
| EE 02        | TS5                 | systém zaseknutý                      | Zkontrolujte motor                        |

|           |                                | 2. Otáčky motoru ventilátoru jsou       | 2. Zkontrolujte motor ventilátoru v                      |
|-----------|--------------------------------|-----------------------------------------|----------------------------------------------------------|
|           |                                | abnormální nebo je motor ventilátoru    | režimu ohřevu, vyměňte nový, pokud je                    |
|           |                                | poškozen v režimu vytápění              | abnormální                                               |
|           |                                | 3. Únik plynu                           | 3. Zkontrolujte chladicí systém nebo                     |
|           |                                | 4. Nízkotlaký drát je uvolněný nebo     | zkontroluite hodnotu tlaku pomocí                        |
|           |                                | poškozený                               | vysokotlakého manometru.                                 |
|           |                                | Foregoin                                | 4. Znovu připoite nízkotlaký vodič nebo                  |
|           |                                |                                         | vyměňte nový nízkotlaký spínač                           |
|           |                                |                                         | 1. Zkontroluite zanojení spínače průtoku                 |
|           |                                | 1. Kabeláž spínače průtoku vody je      | vody nebo vyměňte pový                                   |
| EE 03     | Porucha průtoku                | uvolněná nebo je poškozen spínač        | <ol> <li>Zkontroluite filtrační černadlo nebo</li> </ol> |
| nebo "ON" | vody TS1                       | průtoku vody                            | svetém vodní cestv. pokud je juvnitř                     |
|           |                                | 2. Ne/Nedostatečný průtok vody.         | vzduch poho uvíznutý                                     |
|           |                                | 1. Nízký průtok vody                    | 1. Zkontroluite enínež průtolou vody                     |
|           |                                | 2. Spínež průtok vody                   | 1. Zkontrolujie spinac prutoku vody,                     |
|           | Oshrono proti                  | 2. Spinac prutoku vody je zaseknuty a   | 2. Zhontushuita filtrožní žarnadla naho                  |
|           | ocilialia piou                 | 2. Spírnaž tanlatu výsturní vodu TUS    | 2. Zkontrolujte intracti cerpadio nebo                   |
| EE 04     | (d) THE at the second          | 5. Shimac teploty vystupin vody 1115    | vzduch zeho uvíznutí                                     |
|           | (d2-1H5) v topnem              | A Dendíl temlete existenciáns de s      | 2. Zhantashita suína ž tanlata suístanuí                 |
|           | rezimu                         | 4. Rozdil teploty vystupni vody a       | 5. Zkontrolujte snimać teploty vystupni                  |
|           |                                | nastavene teploty je / °C nebo vyssi    | vody 1H5 nebo vymente novy.                              |
|           |                                | v rezimu vytapění                       | 4. Zmente nastavenou teplotu.                            |
|           |                                |                                         | 1. Zkontrolujte manometr a naplite                       |
|           |                                |                                         | plynem, pokud je nedostatek plynu                        |
|           |                                |                                         | 2. Zkontrolujte filtrační čerpadlo nebo                  |
|           |                                | 1. Nedostatek plynu                     | systém vodní cesty, pokud je uvnitř                      |
|           |                                | 2. Nízký průtok vody                    | vzduch nebo uvíznutý                                     |
| EE 05     | d6-TH3 Výfuk příliš            | 3. Potrubní systém byl zablokován       | 3. Zkontrolujte potrubní systém, zda tam                 |
|           | vysoká ochrana                 | 4. Porucha snímače teploty výfuku d6-   | nebyl nějaký blok                                        |
|           |                                | TH3                                     | 4. Vyměňte nový snímač teploty                           |
|           |                                | 1. 5. Okolní teplota je příliš vysoká   | výfukových plynů d6-TH3                                  |
|           |                                |                                         | 5. Zkontrolujte, zda aktuální okolní                     |
|           |                                |                                         | teplota a teplota vody nepřekračují                      |
|           |                                |                                         | provozní teplotu stroje                                  |
|           |                                | 1. Signál není dobře připojen nebo      | 1. Zastavte napájení a restartujte počítač.              |
| EE 06     | Selhání řadiče                 | noškozen                                | 2. Znovu připojte signální vodič nebo                    |
|           | Seman radice                   | 2 Portucha řadiče                       | vyměňte nový                                             |
|           |                                |                                         | 3. Vyměňte nový ovladač                                  |
|           |                                | 1. Proud kompresoru je okamžitě příliš  | 1.Zkontrolujte, zda je výkon v                           |
|           |                                | velký                                   | normálním rozsahu                                        |
|           |                                | 2. Nesprávné připojení pro posloupnost  | 2. Zkontrolujte kompresor                                |
|           | Proudová ochrono               | fází kompresoru                         | 3. Zkontrolujte fázi kompresoru                          |
| EE 07     | Proudová ochrana<br>kompresoru | 3. Kompresor akumulace kapaliny a       | 4. Zkontrolujte připojení posloupnosti                   |
|           |                                | oleje vede k tomu, že proud se zvětšuje | fází                                                     |
|           |                                | 4. Poškozený kompresor nebo deska       | 5. Zkontrolujte systém vodní cesty a                     |
|           |                                | řidiče                                  | filtrační čerpadlo                                       |
|           |                                | 5. Průtok vody je abnormální            | 6. Zkontrolujte příkon ze sítě                           |

|       |                                                                         | 6. Kolísání výkonu v krátkém čase                                                                                                    |                                                                                                    |
|-------|-------------------------------------------------------------------------|----------------------------------------------------------------------------------------------------|----------------------------------------------------------------------------------------------------|
| EE 08 | Porucha komunikace<br>mezi regulátorem a<br>základní deskou             | <ol> <li>Signální vodič není dobře připojen<br/>nebo poškozen</li> <li>Porucha řadiče</li> <li>Porucha řízení</li> </ol>                                                                                                    | <ol> <li>Zastavte napájení a restartujte počítač.</li> <li>Znovu připojte signální vodič nebo<br/>vyměňte nový</li> <li>Zkontrolujte ovladač nebo vyměňte<br/>nový</li> <li>Zkontrolujte systém jízdy nebo jej<br/>aktualizujte.</li> <li>Zkontrolujte systém jízdy nebo jej<br/>aktualizujte.</li> </ol>                                                                                                    |
| EE 09 | Porucha komunikace<br>mezi hlavní ovládací<br>deskou a jízdní<br>deskou | <ol> <li>Špatné připojení komunikačního<br/>vodiče</li> <li>Selhání desky plošných spojů</li> <li>Drát je poškozen</li> </ol>                                                                                                    | <ol> <li>Zastavte napájení a restartujte počítač.</li> <li>Znovu připojte komunikační vodič<br/>nebo vyměňte nový</li> <li>Zkontrolujte zapojení podle<br/>elektrického schématu</li> <li>Vyměňte novou desku plošných spojů</li> </ol>                                                                                                    |
| EE 10 | VDC napětí příliš<br>vysoká ochrana                                     | <ol> <li>Síťové napětí je příliš vysoké</li> <li>Deska řidiče je poškozena.</li> </ol>                                                                                                    | <ol> <li>Zkontrolujte, zda je napájení normální</li> <li>Změňte desku řidiče nebo základní<br/>desku</li> </ol>                                                                                                    |
| EE 11 | Ochrana modulů<br>IPM                                                   | <ol> <li>Chyba dat</li> <li>Nesprávné fázové připojení<br/>kompresoru</li> <li>Akumulace kapaliny a oleje<br/>compressoru vede k tomu, že se proud<br/>zvětšuje</li> <li>Poškozen kompresor nebo deska<br/>řidiče</li> </ol>                                                                                 | <ol> <li>Chyba programu, vypněte přívod<br/>elektřiny a restartujte po 3 minutách</li> <li>Změna desky řidiče</li> <li>Zkontrolujte připojení sekvence<br/>kompresoru</li> </ol>                                                                                                    |
| EE 12 | VDC napětí příliš<br>nízká ochrana                                      | <ol> <li>Chyba v údajích</li> <li>Nesprávné fázové připojení<br/>kompresoru</li> <li>Kompresor kapaliny a akumulace<br/>oleje vedou k tomu, že se proud<br/>zvětšuje</li> <li>Špatný odvod tepla hnacího modulu<br/>nebo vysoká okolní teplota</li> <li>Poškozený kompresor nebo deska<br/>řidiče</li> </ol> | <ol> <li>Chyba programu, vypněte přívod<br/>elektřiny a restartujte po 3 minutách</li> <li>Zkontrolujte připojení sekvence<br/>kompresoru</li> <li>Zkontrolujte tlak systému pomocí<br/>manometru</li> <li>Zkontrolujte, zda je okolní teplota a<br/>teplota vody příliš vysoká</li> <li>Pokud se jedná o poruchu chladicího<br/>systému, odešlete jej do servisního<br/>střediska</li> <li>Změňte desku řidiče</li> </ol> |
| EE 13 | Vstupní proud přes<br>vysokou ochranu.                                  | <ol> <li>Napětí mateřské linky je příliš nízké</li> <li>Deska řidiče je poškozena.</li> </ol>                                                                                                    | <ol> <li>Zkontrolujte, zda je napájecí zdroj v<br/>normálním rozsahu</li> <li>Změňte desku řidiče</li> </ol>                                                                                                    |
| EE 14 | Tepelný okruh<br>modulu IPM je<br>abnormální                            | <ol> <li>Proud kompresoru je příliš velký<br/>momentální</li> <li>Průtok vody je abnormální</li> <li>Kolísání výkonu v krátkém čase</li> </ol>                                                                                                    | <ol> <li>1. Zkontrolujte kompresor, zda funguje<br/>normálně</li> <li>2. Zkontrolujte systém vodních cest</li> </ol>                                                                                                    |

|       |                       | 4. Špatný reaktor                    | 3. Zkontrolujte, zda je napájení v                        |
|-------|-----------------------|--------------------------------------|-----------------------------------------------------------|
|       |                       |                                      | normálním rozsahu                                         |
|       |                       |                                      | 4. Zkontrolujte, zda je reaktor používán                  |
|       |                       |                                      | správně.                                                  |
|       |                       |                                      | 1. Zkontrolujte, zda jsou otáčky motoru                   |
|       |                       | 1. Vystupni abnormita tepelneho      | příliš nízké nebo je poškozen motor                       |
| DD 15 | Teplota modulu IPM    | obvodu modulu IPM                    | ventilátoru, vyměňte jej za nový.                         |
| EE 15 | příliš vysoká ochrana | 2. Motor ventilatoru je abnormalni   | 2. Vyměňte novou desku řidiče                             |
|       |                       | nebo poškozený                       | 3. Vyměňte lopatku ventilátoru, pokud                     |
|       |                       | 3. Lopatka ventilátoru je rozbitá    | je rozbitá                                                |
|       |                       |                                      | 1. Zkontrolujte základní desku nebo                       |
|       |                       |                                      | vyměňte desku řidiče                                      |
|       |                       | 1. Výstupní výjimka tepelného okruhu | 2. Zkontrolujte, zda jsou otáčky motoru                   |
|       |                       | modulu IPM                           | příliš nízké nebo je poškozen motor                       |
| EE 16 | Ochrana PFC           | 2. Motor ventilátoru je abnormální   | ventilátoru, v případě poruchy iei                        |
| -     | modulu                | nebo poškozený                       | vyměňte za nový.                                          |
|       |                       | 3. Lopatka ventilátoru je rozbitá    | 3. Vyměňte lopatku ventilátoru, pokud je                  |
|       |                       | 4.Šroub na desce řidiče je volný     | rozbitá                                                   |
|       |                       |                                      | 4. Zkontroluite šroub na desce řidiče                     |
|       |                       |                                      | 1. Detekuite steinosměrný motor pro                       |
|       |                       |                                      | iednofázový stroi, vyměňte nový v                         |
|       |                       |                                      | případě poruchy                                           |
|       |                       | 1. Stejnosměrný motor je poškozen    | <ol> <li>7 Zkontroluite přinojení kabeláže pro</li> </ol> |
|       | Porucha motoru        | 2. Pro třífázovou kontrolu, zda je   | z. zkolutolujie pripojeli kuoenize pro                    |
| EE 17 | stejnosměrného        | připojen neutrál                     | 3. Zkontroluite decku, vyzměšte povou                     |
|       | ventilátoru           | 3. Hlavní deska je poškozená         | doslav řídiče nebo základní doslav v                      |
|       |                       | 4. Lopatka ventilátoru je zaseknutá  | případě poruchy                                           |
|       |                       |                                      | 4. Zkontroluito, zdo je před lonatkou                     |
|       |                       |                                      | 4. Zkolitiolujie, zda je před topatkou                    |
|       |                       |                                      | 1. Zhanta heita ada isan até ilan matam                   |
|       | Tepelný okruh         |                                      | 1. Zkontrolujte, zda jsou olačky motoru                   |
| EE 18 | modulu PFC je         | Deska řidiče je poškozená            | prilis nizke nebo je poskozen motor                       |
|       | abnormální            |                                      | ventilatoru, vymente jej za novy.                         |
|       |                       |                                      | 2. Zmena nove desky ridice                                |
|       |                       |                                      | 1. Zkontrolujte zakladni desku nebo                       |
|       |                       | 1. Abnormální výstup tepelného       | vymente desku ridice                                      |
|       |                       | obvodu modulu PFC                    | 2. Zkontrolujte, zda jsou otačky motoru                   |
|       | Vysokoteplotní        | 2. Motor ventilátoru je abnormální   | přiliš nízké nebo je poškozen motor                       |
| EE 19 | ochrana modulu PFC    | nebo poškozený                       | ventilátoru, v případě poruchy jej                        |
|       |                       | 3. Lopatka ventilátoru je rozbitá    | vyměňte za nový.                                          |
|       |                       | 4. Šroub v desce řidiče není těsný   | 3. Vyměňte lopatku ventilátoru, pokud je                  |
|       |                       |                                      | rozbitá                                                   |
|       |                       |                                      | 4. Zkontrolujte šroub na desce řidiče                     |
| EE 20 | Výpadek vstupního     | Napájecí napětí kolísá příliš mnoho  | Zkontrolujte, zda je napětí stabilní                      |
|       | napájení              |                                      | 5, 5, <u>r</u>                                            |
| EE 21 | Výjimka               | 1. Kompresor vyčerpá krok            | 1. Zkontrolujte hlavní desku nebo                         |
| EE 21 | softwarového řízení   | 2. Nesprávný program                 | změňte novou                                              |

|              |                      | 3. Nečistota uvnitř kompresoru         | 2. Aktualizujte správný program               |
|--------------|----------------------|----------------------------------------|-----------------------------------------------|
|              |                      | způsobuje nestabilní otáčky            | 3. Zkontrolujte chladicí systém               |
|              | Porucha obvodu       | 1. Abnormální napěťový signál          | 1. Vyměňte novou hlavní desku                 |
| EE 22        | detekce proudu       | 2. Deska řidiče je poškozena           | <ol> <li>7 Změna nové desky řidiče</li> </ol> |
|              | detekee produd       | 3. Porucha hlavní desky                |                                               |
|              |                      | 1. Hlavní deska je poškozená           | 1. Zkontrolujte hlavní desku nebo             |
|              |                      | 2. Chyba zapojení kompresoru nebo      | změňte novou                                  |
| EE 23        | Porucha startu       | špatný kontakt nebo nepřipojené        | 2. Zkontrolujte zapojení kompresoru           |
| EE 25        | kompresoru           | 3. Akumulace kapaliny uvnitř           | podle schématu zapojení                       |
|              |                      | 4. Nesprávné fázové připojení          | 3. Zkontrolujte kompresor nebo vyměňte        |
|              |                      | kompresoru                             | nový                                          |
|              | Porucha zařízení pro |                                        |                                               |
| EE 24        | okolní teplotu na    | Porucha zařízení pro okolní teplotu    | Změna desky řidiče nebo základní desky        |
|              | desce řidiče         |                                        |                                               |
| EE 25        | Selhání fáze         | Kompresory U, V, W jsou pouze          | Zkontrolujte skutečné zapojení podle          |
|              | kompresoru           | připojeny k jedné nebo dvěma fázím.    | schématu zapojení                             |
|              |                      | 1. Selhání obrácení čtyřcestného       | 1. Přepněte do režimu chlazení a              |
|              | Selhání obrácení     | ventilu                                | zkontrolujte 4cestný ventil, pokud byl        |
| EE 26        | čtyřcestného ventilu | 2. Nedostatek chladiva (není detekován | spravne obracen                               |
|              |                      | při poruše TH2 nebo TH1)               | 2. Vymente novy 4cestny ventil                |
|              |                      |                                        | 3. Napinte plynem                             |
| EE <b>27</b> | Porucha čtení dat    | 1. Cnybna data EEPROM v programu       | 1. Znovu zadejte správná data EEPROM          |
| EE 27        | EEPROM               | 2. Porucha blavní desky                | 2. Vyměňte novou hlavní desku                 |
|              | Porucha komunikace   |                                        | 1. Zastavte dodávku elektřiny a znovu ji      |
| EE 28        | mezi činy na hlavní  | Porucha hlavní desky                   | snusťte                                       |
| LL 20        | řídicí desce         |                                        | 2. Vyměňte novou hlavní desku                 |
|              | Porucha snímače      | 1. Senzor v otevřeném nebo zkratovém   |                                               |
| PP 01        | teploty vstupní vodv | obvodu                                 | 1. Zkontrolujte nebo vyměňte senzor           |
|              | d1-TH6               | 2. Kabeláž senzoru je volná            | 2.Re opravte kabeláž senzorů                  |
|              | Porucha snímače      | 1. Senzor v otevřeném nebo zkratovém   |                                               |
| PP 02        | teploty výstupní     | obvodu                                 | 1. Zkontrolujte nebo vyměňte senzor           |
|              | vody d2-TH5          | 2. Kabeláž senzoru je volná            | 2.Re opravte kabelaz senzoru                  |
|              | Porucha snímače      | 1. Senzor v otevřeném nebo zkratovém   | 1. Zkontroluito nobo vyvněčto overov          |
| PP 03        | topného potrubí d5-  | obvodu                                 | 1. Zkontrolujte nebo vymente senzor           |
|              | TH2                  | 2. Kabeláž senzoru je volná            | 2. Re opravie kabelaz senzoru                 |
|              | Porucha snímače      | 1. Senzor v otevřeném nebo zkratovém   | 1. Zkontroluite nebo vyměňte senzor           |
| PP 05        | okolní teploty d3-   | obvodu                                 | 2 Re opravte kabeláž senzorů                  |
|              | TH1                  | 2. Kabeláž senzoru je volná            |                                               |
|              | Porucha snímače      | 1. Senzor v otevřeném nebo zkratovém   | 1. Zkontroluite nebo vyměňte senzor           |
| PP 06        | výfukového potrubí   | obvodu                                 | 2. Re opravte kabeláž senzorů                 |
|              | d6-TH3               | 2. Kabeláž senzoru je volná            |                                               |
|              | Nemrznoucí ochrana   | Okolní teplota nebo vstupní teplota    | 1. Zkontrolujte d1 a d3. (d1 teplota          |
| PP 07        | v zimě               | vody je příliš nízká                   | vstupní vody, d3 okolní teplota.)             |
|              |                      |                                        | 2. Normální ochrana                           |

| PP 08 | Ochrana proti nízké<br>okolní teplotě                             | <ol> <li>Mimo normální provozní okolní<br/>teplotu pro tento stroj kontrolou d3</li> <li>Abnormalita senzoru d3-TH1</li> </ol>                                                                             | <ol> <li>Přestaňte používat, nad rámec použití</li> <li>Vyměňte senzor</li> </ol>                                                                                        |
|-------|-------------------------------------------------------------------|----------------------------------------------------------------------------------------------------|----------------------------------------------------------------------------------------------------|
| PP 10 | Příliš vysoká ochrana<br>potrubí v režimu<br>chlazení d5-TH2      | <ol> <li>Okolní teplota nebo teplota vody je<br/>v režimu chlazení příliš vysoká</li> <li>Chladicí systém je abnormální</li> <li>Porucha snímače teploty potrubí<br/>(TH2)</li> </ol>                      | <ol> <li>Zkontrolujte okolní teplotu</li> <li>Zkontrolujte chladicí systém</li> <li>Vyměňte snímač teploty potrubí<br/>(TH2)</li> </ol>                                  |
| PP 11 | Nadměrná ochrana<br>teploty výstupní<br>vody v režimu<br>chlazení | <ol> <li>Nízký průtok vody</li> <li>Výstupní snímač teploty vody d2-<br/>TH5 abnormální</li> <li>Rozdíl teploty výstupní vody a<br/>nastavené teploty je 7 ° C nebo vyšší<br/>v režimu chlazení</li> </ol> | <ol> <li>Zkontrolujte filtrační čerpadlo a<br/>systém vodní cesty</li> <li>Změňte snímač teploty výstupní vody<br/>d2-TH5</li> <li>Změňte nastavenou teplotu.</li> </ol> |

# Poznámky:

1. V režimu vytápění, pokud je výstupní teplota vody vyšší než nastavená teplota nad 7 ° C, LED regulátor zobrazí EE04 pro ochranu proti přehřátí vody.

2. V režimu chlazení, pokud je teplota výstupu vody nižší než nastavená teplota nad 7 ° C, LED regulátor zobrazuje PP11 pro ochranu proti přechlazení vodou.

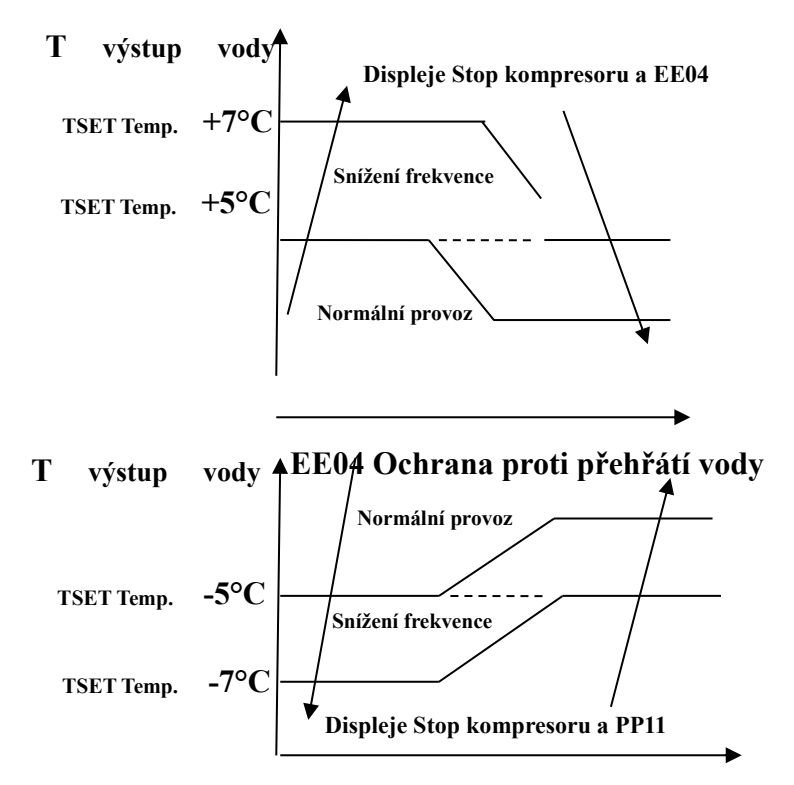

PP11 Ochrana proti přechlazení vody

Například níže:

| Režim výs | Teplota<br>ýstupu vody | Nastavení<br>teploty | Podmínka | Porucha |
|-----------|------------------------|----------------------|----------|---------|
|-----------|------------------------|----------------------|----------|---------|

| Režim vytápění | 36° C | 29°C  | Vše - Tset ≧ 7° <b>C</b> | EE04 Ochrana proti přehřátí pro<br>teplotu vody (T2) |
|----------------|-------|-------|--------------------------|------------------------------------------------------|
| Režim chlazení | 23° C | 30° C | Tset - Vše ≧ 7°C         | PP11 Příliš nízká ochrana teploty<br>vody (T2)       |

# 7.2 Priorita vytápění (viz bod 6.2.6), možnost připojení

**Možnost 1; P3=0** Filtrační čerpadlo souvisí s provozem tepelného čerpadla pro spuštění a zastavení. Filtrační čerpadlo začíná 60s před kompresorem, filtrační čerpadlo začíná 30s a pak spínač průtoku vody detekuje průtok. Před přepnutím tepelného čerpadla do pohotovostního režimu se kompresor nejprve zastaví a po 5 minutách se zastaví filtrační čerpadlo.

|                       | Podmínka                                             | Příklad                                                 | Pracovní logika vodního čerpadla                                                                                                    |                                                                                                    |  |  |  |
|-----------------------|------------------------------------------------------|---------------------------------------------------------|----------------------------------------------------------------------------------------------------|----------------------------------------------------------------------------------------------------|--|--|--|
| Vytápění<br>režim     | P3=0,<br>T1≥Tset-0,5°C,<br>poslední pro 30<br>minuty | P3=0,<br>T1≥27,5°C,<br>poslední pro<br>30<br>minuty     | <ol> <li>Poté přejde do<br/>pohotovostního režimu<br/>po dobu 1 hodiny<br/>(nerestartuje se, kromě<br/>ručního zapnutí.)</li> </ol> | <ul> <li>2. Po 1 hodině se filtrační</li> <li>čerpadlo restartuje po dobu 5</li> <li>minut. Pokud T1≤27°C, tepelné</li> <li>čerpadlo začne pracovat až do</li> <li>T1≥27,5°C a vydrží</li> <li>po dobu 30 minut přepnutí do</li> <li>pohotovostního režimu</li> </ul>         |  |  |  |
| Režim<br>chlazen<br>í | P3=0,<br>T1≤Tset+0,5°C,<br>vydrží 30<br>minut        | P3=0,<br>T1≤28,5<br>°C,<br>poslední pro<br>30<br>minuty | <ol> <li>Poté přejde do<br/>pohotovostního režimu<br/>po dobu 1 hodiny<br/>(nerestartuje se, kromě<br/>ručního zapnutí.)</li> </ol> | <ul> <li>2. Po 1 hodině se filtrační</li> <li>čerpadlo restartuje po dobu 5</li> <li>minut. Pokud testuje T1≥29°C,</li> <li>tepelné čerpadlo začne pracovat až</li> <li>do T1≤28,5°C a vydrží</li> <li>po dobu 30 minut přepnutí do</li> <li>pohotovostního režimu</li> </ul> |  |  |  |

Možnost 2; P3 = 1 Filtrační čerpadlo je vždy zapnuto, P2 = 0 funkce časovače není aktivní

Za podmínky P3=1, kdy T1 $\geq$ Tset+1°C(T1 $\geq$ 29°C) vydrží 3 minuty, bude tepelné čerpadlo v pohotovostním režimu, zatímco filtrační čerpadlo je vždy zapnuté.

**Možnost 2; P3 =1, s aktivací časovače; P2=1** pro spuštění a zastavení filtračního čerpadla podle programování P4 (čas), P5 (časovač ZAPNUTO) a P6 (časovač VYPNUTO)

Podmínka pro spuštění tepelného čerpadla, časovač ON aktivní;

Když časovač dosáhne nastaveného času TIMER ON, spustí se filtrační čerpadlo a po 5 minutách se spustí tepelné čerpadlo. Tepelné čerpadlo zůstává v klidu, pokud je teplota vody  $\geq$  Tset+1°C, před vypnutím ČASOVAČE je filtrace stále aktivována.

Podmínka pro zastavení tepelného čerpadla, timer OFF aktivní;

Když časovač dosáhne nastaveného času VYPNUTÍ ČASOVAČE, tepelné čerpadlo se zastaví a po 5 minutách se zastaví filtrační čerpadlo.

Pokud je aktivována funkce Timer ON nebo Timer OFF, ikona 🙆 bude zapnuta na hlavní obrazovce,

když je v provozu. Mimo časový provoz bude displej upozorněn vypnuto.

Pokud je tepelné čerpadlo zapnuto / vypnuto ručně, filtrační čerpadlo se spustí a zastaví odpovídajícím způsobem.

# POZNÁMKA:

Tset = teplota vody v Tsetingu

Například: Tset = 28°C Teplota vody v bazénovém tepelném čerpadle Tset-0,5 = méně 0,5°C než teplota Tsetingu, Tset- 0,5 = 28-0,5=27,5°C Tset+0,5= více 1°C než teplota Tsetingu, Tset+ 0,5 = 28+0,5=28,5°C

| Poruchy                                                            | Pozorování                                                                                          | Důvody                                                                                                    | Řešení                                                                                                    |
|--------------------------------------------------------------------|----------------------------------------------------------------------------------------------------|----------------------------------------------------------------------------------------------------|----------------------------------------------------------------------------------------------------|
|                                                                    | LED drátový regulátor<br>bez displeje.                                                              | Žádný napájecí zdroj                                                                                                    | Zkontrolujte kabel a jistič, zda jsou připojeny                                                                                                    |
| Tepelné<br>čerpadlo je<br>neběží                                   | LED drátový regulátor.<br>zobrazuje skutečný čas.                                                   | Tepelné čerpadlo v<br>pohotovostním režimu<br>Stav                                                                                                    | Spuštění tepelného čerpadla k<br>běhu.                                                                                                    |
|                                                                    | LED drátový regulátor<br>zobrazí aktuální<br>teplota vody.                                          | <ol> <li>Teplota vody je<br/>dosažení hodnoty nastavení,<br/>HP při konstantní teplotě.</li> <li>Tepelné čerpadlo právě<br/>začíná běžet.</li> <li>Při rozmrazování.</li> </ol> | <ol> <li>Ověřte nastavení teploty<br/>vody.</li> <li>Spuštění tepelného čerpadla<br/>po několika minutách.</li> <li>LED vodičový regulátor by<br/>měl zobrazovat</li> <li>"Odmrazování".</li> </ol>                                                                                |
| Teplota vody se<br>ochlazuje, když<br>HP běží v<br>režimu vytápění | LED drátový regulátor<br>zobrazuje skutečnou teplotu<br>vody a nezobrazuje se žádný<br>chybový kód. | <ol> <li>1. Vyberte nesprávný režim.</li> <li>2. Obrázky ukazují vady.</li> <li>3. Závada správce.</li> </ol>                                                                   | <ol> <li>Upravte režim na správný<br/>běh</li> <li>Vyměňte vadný led<br/>vodičový regulátor a poté<br/>zkontrolujte stav po změně<br/>provozního režimu a ověřte<br/>vstupní a výstupní teplotu<br/>vody.</li> <li>Vyměňte nebo opravte<br/>jednotku tepelného čerpadla</li> </ol> |

# 7. Čl. 3 Další poruchy a řešení (bez zobrazení na řadiči kabelu)

|                                      |                              |                             | 1. Zkontrolujte kabelové          |
|--------------------------------------|------------------------------|-----------------------------|-----------------------------------|
|                                      |                              |                             | připojení mezi motorem a          |
|                                      |                              |                             | ventilátorem, v případě potřeby   |
|                                      |                              |                             | by mělo být vyměněno.             |
|                                      | LED zobrazuje skutečnou      | 1. Ventilátor NO běží.      | 2. Zkontrolujte umístění          |
| Krátký běh                           | teplotu vody, nezobrazuje se | 2. Větrání vzduchu nestačí. | jednotky tepelného čerpadla a     |
|                                      | žádný chybový kód.           | 3. Chladivo nestačí.        | odstraňte všechny překážky,       |
|                                      |                              |                             | abyste zajistili dobrou ventilaci |
|                                      |                              |                             | vzduchu.                          |
|                                      |                              |                             | 3 Vyměňte nebo opravte            |
|                                      |                              |                             | jednotku tepelného čerpadla.      |
|                                      |                              |                             | 1. Žádná akce.                    |
| vodní skvrny                         | Skvrny od vody na jednotce   | 1. Betonování.              | 2. Pečlivě zkontrolujte titanový  |
|                                      | tepelného čerpadla.          | 2. Únik vody.               | výměník tepla, pokud se jedná     |
|                                      |                              |                             | o vadu.                           |
|                                      |                              |                             | 1. Zkontrolujte umístění          |
| Příliš mnoho<br>ledu na<br>výparníku |                              |                             | jednotky tepelného čerpadla a     |
|                                      | Příliš mnoho ledu na         |                             | odstraňte všechny překážky,       |
|                                      | výparníku                    |                             | abyste zajistili dobrou ventilaci |
|                                      | vyparinku.                   |                             | vzduchu.                          |
|                                      |                              |                             | 2. Vyměňte nebo opravte           |
|                                      |                              |                             | jednotku tepelného čerpadla.      |

# 8. Čl. Rozložený diagram

# 8. 1 Rozložený diagram Kód: PX09I

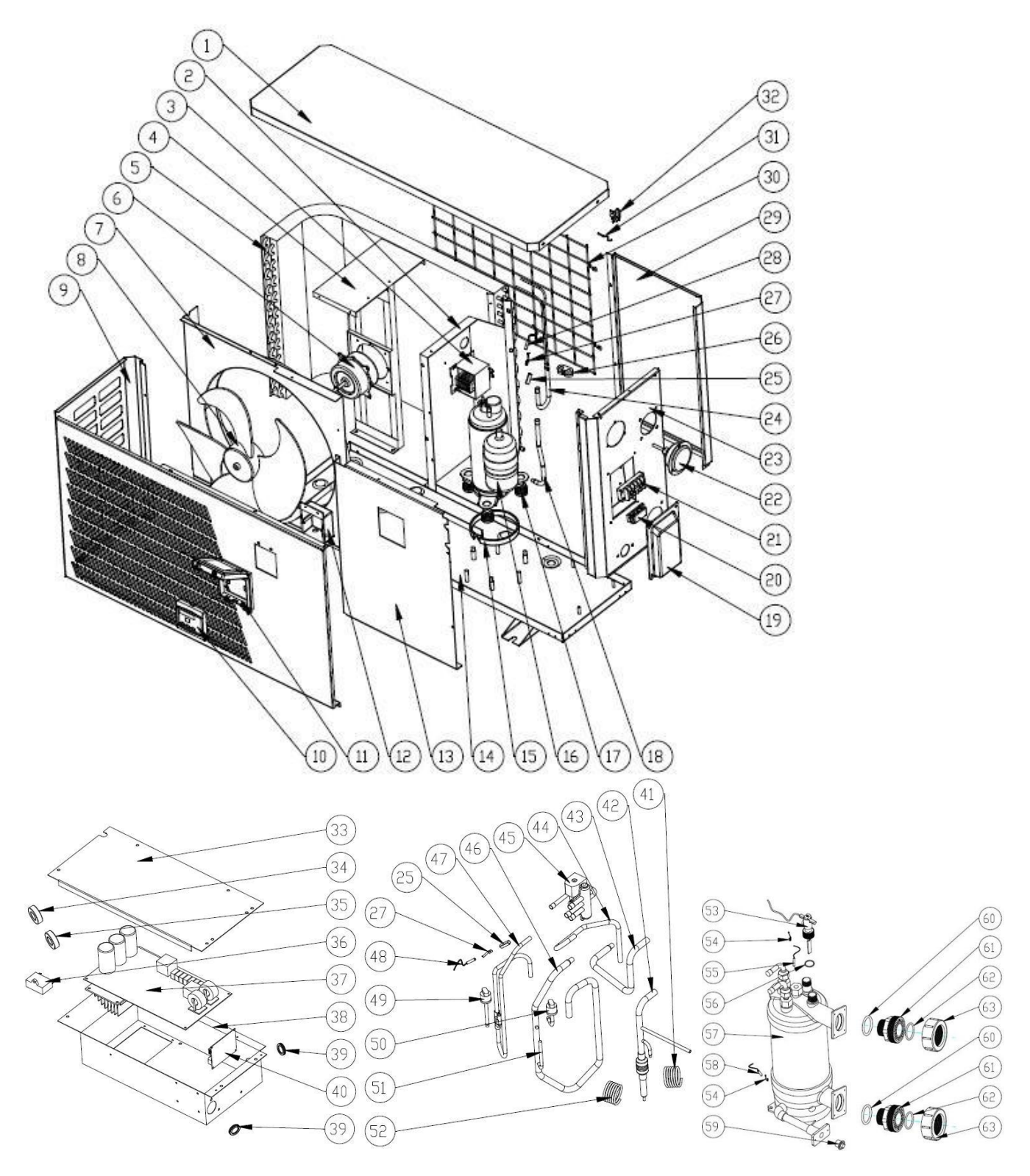

| Ne. | Název dílu                  | Ne. | Název dílu                                 |
|-----|-----------------------------|-----|--------------------------------------------|
| 1   | Horní kryt                  | 33  | Kryt elektrické skříňky                    |
| 2   | Izolační panel              | 34  | Magnetický kroužek                         |
| 3   | Reaktor                     | 35  | Magnetický kroužek                         |
| 4   | Držák motoru ventilátoru    | 36  | Kapacita motoru ventilátoru                |
| 5   | Výparník                    | 37  | Deska plošných spojů                       |
| 6   | Motor ventilátoru           | 38  | Elektrický box                             |
| 7   | Ventilační panel            | 39  | Gumový kroužek                             |
| 8   | Lopatka ventilátoru         | 40  | WIFI PCB                                   |
| 9   | Přední panel                | 41  | Kapilární                                  |
| 10  | Řadič                       | 42  | Trubka (výměník tepla na kapiláru)         |
| 11  | Vodotěsná krabice           | 43  | Potrubí (4-cestný ventil k výměníku tepla) |
| 12  | Ovládací skříňka            | 44  | Potrubí                                    |
| 13  | Servisní panel              | 45  | 4-cestný ventil                            |
| 14  | Základní zásobník           | 46  | Zpětné plynové potrubí                     |
| 15  | Topný řemen kompresoru      | 47  | Výfuk                                      |
| 16  | Kompresor                   | 48  | Teplotní čidlo výfukových plynů TH3        |
| 17  | Gumové nožičky              | 49  | Vysokotlaký spínač                         |
| 18  | Potrubí pro sběr plynu      | 50  | Nízkotlaký spínač                          |
| 19  | Kryt terminálu              | 51  | Potrubí                                    |
| 20  | Svěrka                      | 52  | Hlavní kapilára                            |
| 21  | 5kolíková svorka            | 53  | Spínač průtoku vody                        |
| 22  | Tlakoměr                    | 54  | Svěrka                                     |
| 23  | Pravý panel                 | 55  | Snímač teploty výstupu vody TH5            |
| 24  | Rozvodné potrubí            | 56  | Těsnicí kroužek pro spínač průtoku vody    |
| 25  | Trubka pouzdra senzoru      | 57  | Titanový výměník tepla                     |
| 26  | Pryžový blok                | 58  | Snímač teploty přívodu vody TH6            |
| 27  | Svěrka                      | 59  | Vypouštěcí zátka                           |
| 28  | Cívkový teplotní senzor TH2 | 60  | O' Těsnicí kroužek                         |
| 29  | Zadní panel                 | 61  | Přípojka vody                              |
| 30  | Zadní gril                  | 62  | Těsnicí kroužek                            |
| 31  | Snímač okolní teploty       | 63  | Přípojka vody                              |

# 9. Čl. Údržba

(1) Měli byste pravidelně kontrolovat systém přívodu vody, abyste zabránili vniknutí vzduchu do systému a výskytu nízkého průtoku vody, protože by to snížilo výkon a spolehlivost jednotky HP.

(2) Pravidelně čistěte bazény a filtrační systém, abyste zabránili poškození jednotky v důsledku znečištění ucpaného filtru.

(3) Měli byste vypouštět vodu ze dna výměníku tepla, pokud jednotka HP přestane běžet na dlouhou dobu (zejména v zimní sezóně).

(4) Jiným způsobem byste měli zkontrolovat, zda je jednotka plně napojena, než jednotka začne znovu běžet.

(5) Po úpravě jednotky na zimní období se doporučuje tepelné čerpadlo zakrýt speciální zimní kryt.

(6) Když jednotka běží, pod jednotkou je po celou dobu trochu vypouštěna voda.

# 10. Provoz aplikace "Alsavo Pro"

1. Nejprve si stáhněte WIFI APP (APP Name: Alsavo Pro) z App Store nebo Google play do svého chytrého telefonu.

2. Otevřete aplikaci "Alsavo Pro", klikněte na "+" vlevo nahoře a vyberte "Nové zařízení". Poté klikněte na "Další" a

zadejte aktuální heslo WIFI pro připojení. Stiskněte tlačítko "()" 5S na displeji bez ohledu na to, zda je zapnuto nebo

vypnuto, dokud můžete nejprve stisknout "U" 5S na displeji a poté zadat aktuální heslo WIFi.

Pokud je připojení úspěšné, přestane blikat, pak zapnuto . Pokud se připojení nezdaří, APP označí "Nepodařilo se připojit zařízení".

Rozhraní "Přezdívka a heslo" se objeví pouze jednou, když je úspěšně připojeno nové tepelné čerpadlo. Tuto jednotku můžete pojmenovat a přidat k šifrování. (Toto rozhraní může chybět, pokud wifi síť není stabilní. Propásnete šanci jej pojmenovat a zašifrovat. V tomto případě je k dispozici výchozí heslo "123456".)

Laskavě poznámka: aktuální 'Alsavo Pro App nemohl být k dispozici v síti 5G WIFI.

Poznámka: Pokud je něčí APP ve stejné síti WIFI jako vaše, jeho APP by mohla automaticky identifikovat vaše tepelné čerpadlo. A může ovládat vaše tepelné čerpadlo po zadání hesla.

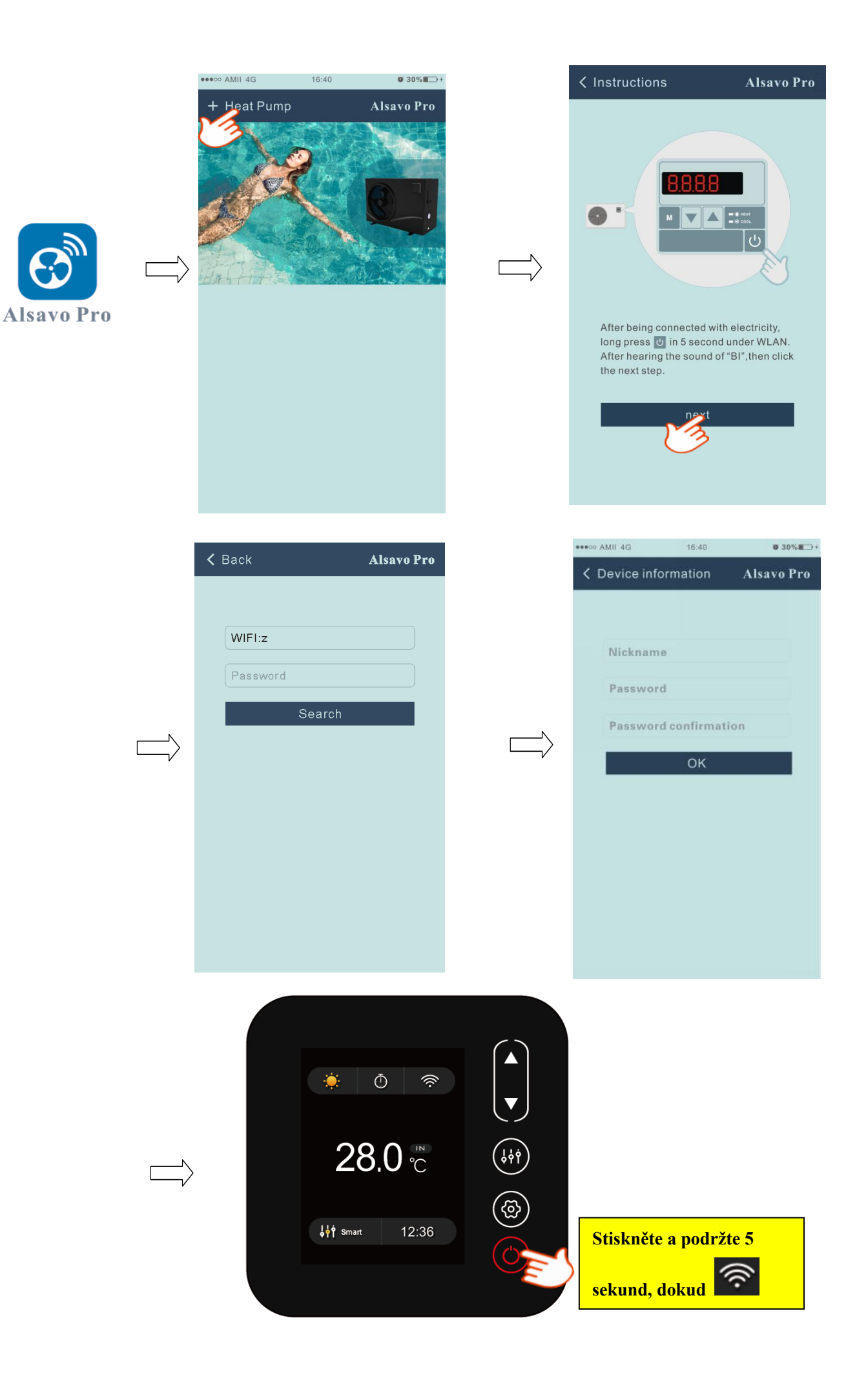

## 3. Provozování APLIKACE "Alsova Pro"

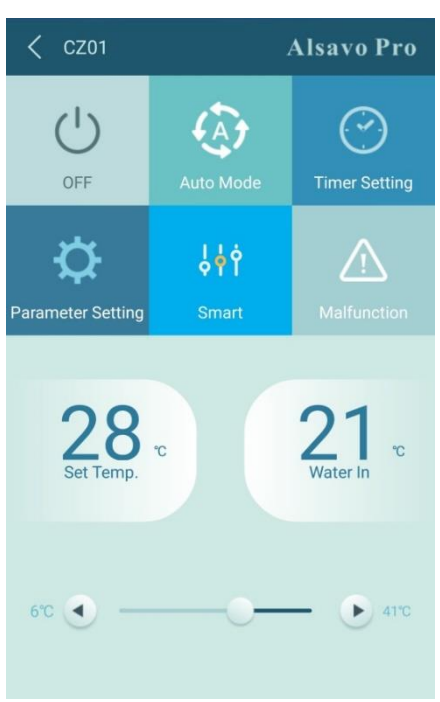

# 1) Zapnout / VYPNOUT

Kliknutím na " zapnete nebo vypnete tepelné čerpadlo.

## 2) Přepnout režim

Existují režimy (automatický režim, chlazení nebo topení) pro invertboost jednotku. Kliknutím na jeho ikony

přepnete (Automatický režim , topení , chlazení

## 3) Nastavení časovače

Klikněte , otočí se

. Časovač zapnutí a vypnutí bude aktivován společně. Poté vyberte požadovaný čas

v "timer on" a "timer off", nakonec klikněte na "OK" pro potvrzení. Opětovným kliknutím na "V" zrušíte.

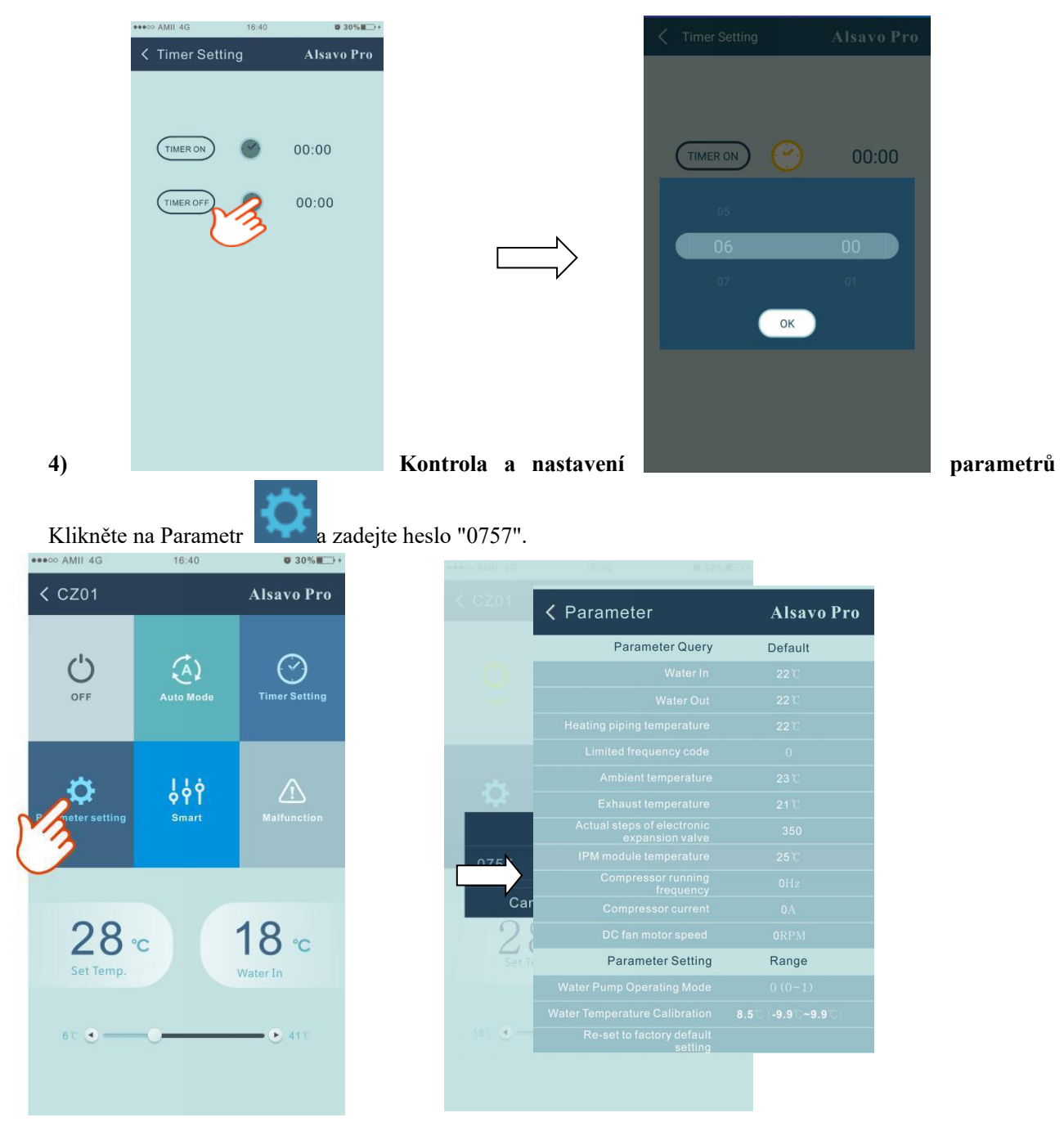

### Nastavení parametrů:

- (1) Pro provoz vodního čerpadla jsou volitelné 2 režimy (P03: 1: Vždy běží; 0: Závisí na chodu kompresoru).
- (2) Kalibrace teploty vstupní vody. (-9,0 až 9,0 °C).
- (3) Jednotka teploty: °C nebo °F.
- (4) Pokud chcete obnovit výchozí tovární nastavení, objeví se níže uvedené tipy.

| Do you want to reset to factory default<br>value? | Tip                           | S                        |
|---------------------------------------------------|-------------------------------|--------------------------|
| Concol                                            | Do you want to reset<br>value | to factory default<br>e? |
| Udricel                                           | Cancel                        | ОК                       |

# 5) Přepínání provozních režimů

V režimu vytápění nebo chlazení jsou k dispozici 3 provozní režimy (Silent, Smart, Powerful) pro možnosti

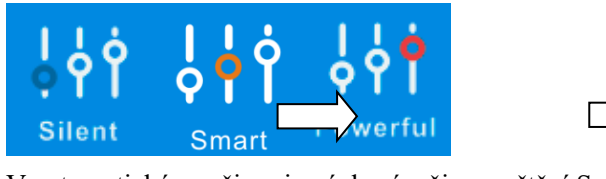

V automatickém režimu je výchozí režim spuštění Smart.

6) Porucha

Pokud dojde k chybě, ikona poruchy

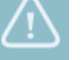

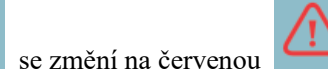

. Kliknutím na něj zkontrolujete chybu.

| < Malfuncti | ion Alsavo Pro                                                 | EE09 |                                                                |
|-------------|----------------------------------------------------------------|------|----------------------------------------------------------------|
| Error code  | Malfunction                                                    | EE10 | VDC Voltage too high protection                                |
| PP01        | Inlet water temperature sensor failure                         | EE11 |                                                                |
| PP02        | Outlet water temperature sensor failure                        | EE12 | VDC Voltage too low protection                                 |
| PP03        | Heating coil pipe sensor failure                               | EE13 |                                                                |
| PP04        | Gas return sensor failure                                      | EE14 |                                                                |
| PP05        | Ambient temperature sensor failure                             | EE15 |                                                                |
| PP06        | Exhaust temperature sensor failure                             | EE16 |                                                                |
| PP07        | Anti-freezing protection in Winter                             | EE17 |                                                                |
| PP08        | Low ambient temperature protection                             | EE18 |                                                                |
| <br>PP10    | Coil pipe temperature too high                                 | EE19 |                                                                |
|             | protection under Cooling mode                                  | EE20 |                                                                |
| PP11        | T2 too low water temperature<br>protection under cooling mode  | EE21 |                                                                |
| EE01        | High pressure failure                                          | EE22 |                                                                |
| EE02        | Low pressure failure                                           | EE23 |                                                                |
| EE03        | Water flow failure                                             | EE24 |                                                                |
| EE04        | Water temperature overheating<br>protection under heating mode | EE25 |                                                                |
| EE05        | Exhaust temperature too high failure                           | EE26 |                                                                |
| EE06        | Controller malfunction or<br>communication failure             | EE27 | EEPROM data reading failure in<br>Transfer board               |
| EE07        | Compressor current protection                                  | EE28 | The inter-chip communication failure on the main control board |
| EE08        | Communication failure between controller and PCB               |      |                                                                |

# 7) Nastavení teploty

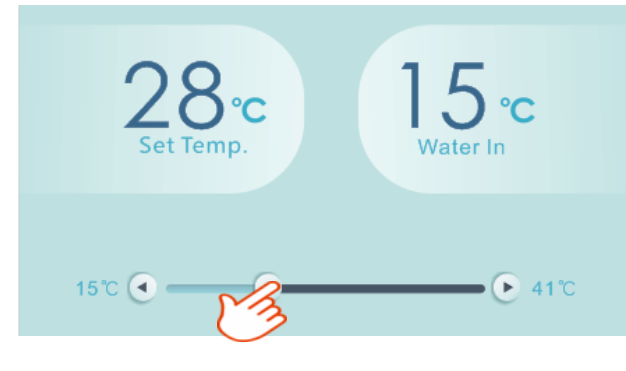

Cílovou teplotu vody můžete nastavit nastavením posuvníku nebo stisknutím """ nebo "". Nastavení teploty vody na displeji ovladače se po vypuštění odpovídajícím způsobem změní. Když se změní nastavení teploty vody na displeji, bude synchronně aktualizováno na APP.

Poznámka: Rozsah nastavení teploty vody v režimu vytápění na APP je 15 - 41 stupňů, zatímco na displeji je 6-41 stupňů.

### 8) Zkontrolujte informace o zařízení

V hlavním rozhraní klikněte na pravý horní "Alsavo Pro". Zobrazí se informace o zařízení.

| < cz01            | 5        | Alsavo Pro    |   | <     | Device information | Alsavo Pro        |
|-------------------|----------|---------------|---|-------|--------------------|-------------------|
| 215               |          |               |   | Seria | number             | 8245 0000 0006    |
|                   | <b>1</b> | Ű             |   | Firmv |                    | 2.0.1(svn39)      |
|                   | Heat     | Timer Setting | V | Upgra |                    | 2.0.1             |
| - Ċ               | Ŷţ       | $\wedge$      |   | WLAN  |                    | OFFICE            |
| Parameter Setting | Smart    | Malfunction   |   | Versi |                    | V1.0.59463(59164) |

# 9) Revize informací o tepelném čerpadle na domovské stránce

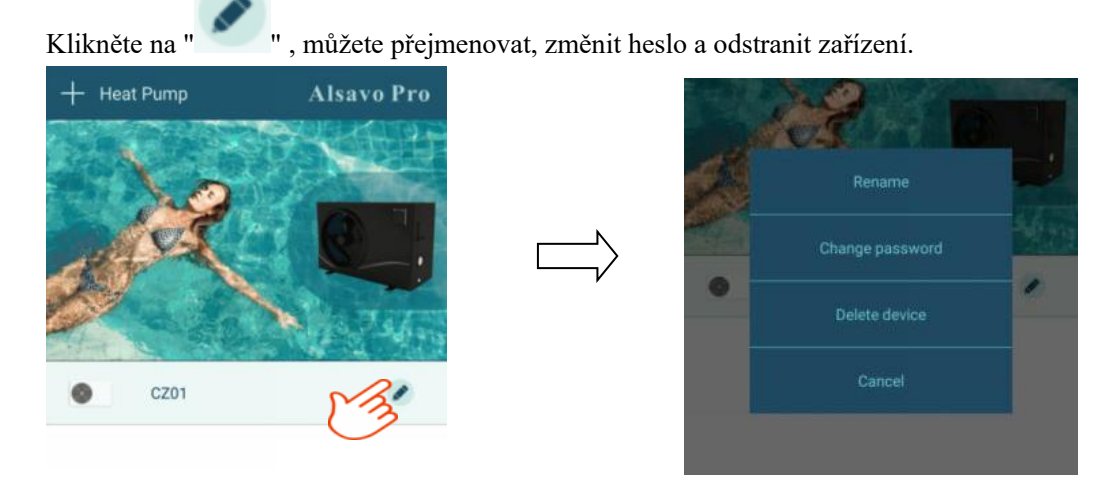

# 10.3 Řešení problémů

### 1.Lepší první připojení

Pro rychlé a lepší spojení mezi aplikací "Alsavo Pro" a řadičem se doporučuje, aby provoz APP probíhal pod sítí WIFI sdílenou několika uživateli v případě omezeného připojení WIFI.

Nebo zkuste hotspot připojit z jiného telefonu.

A zkuste níže uvedený krok:

(1) Nejprve resetujte regulátor.

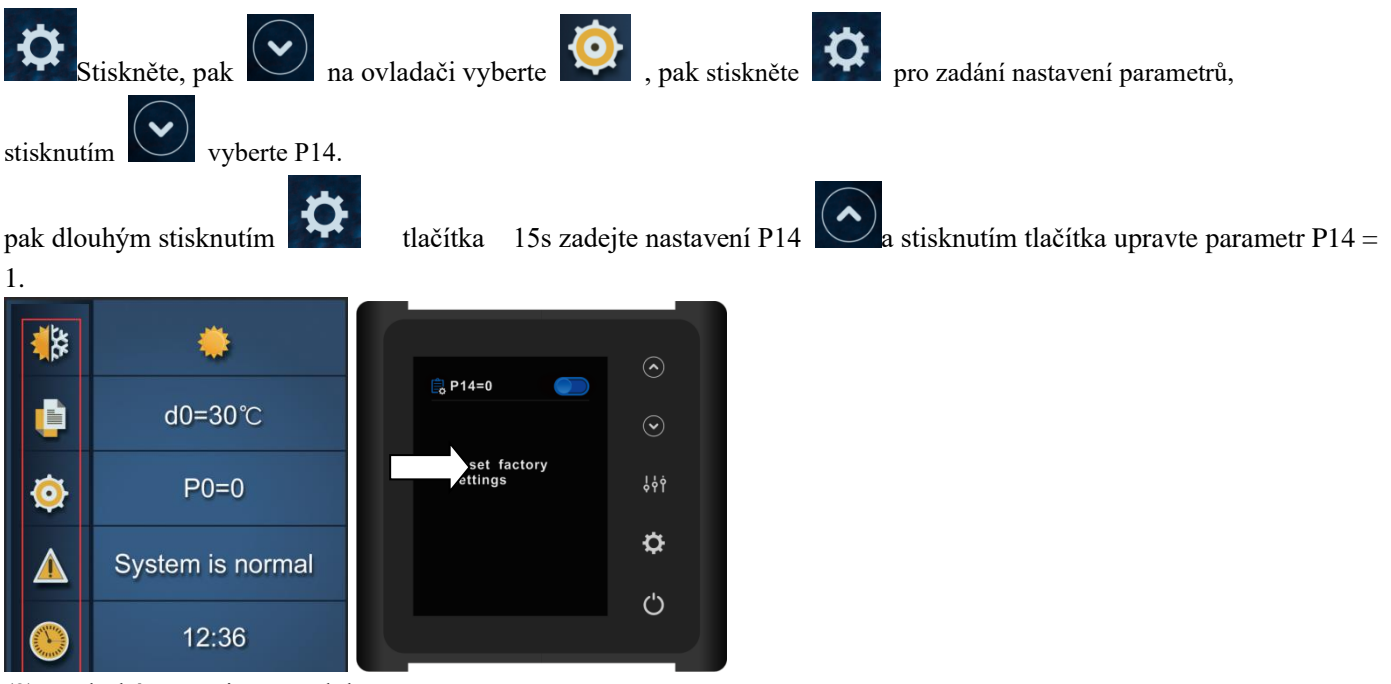

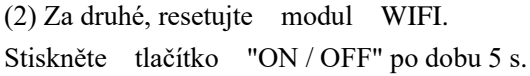

(3) Zkontrolujte a zavřete další nepotřebné aplikace v telefonu, abyste uvolnili více paměti. Takže "Alsavo Pro" APP jde hladce.

A zkuste znovu stisknout tlačítko "ON / OFF" po dobu 5 s, pokud čekání na připojení trvá příliš dlouho.

# 2. Zapomenutí hesla

Pokud zapomenete heslo, resetujte modul WIFI na ovladači stisknutím tlačítka ON / OFF " po dobu 5 sekund dvakrát než výše uvedené **1.2** a poté se znovu připojte od začátku. Podle operace připojení **"Nové zařízení"** nevyžaduje staré heslo, stačí definovat nové heslo.

Tato operace resetování modulu WIFI je také k dispozici pro koncového uživatele pro nové připojení poté, co instalační program ladí APP.

# Pooltime - Toth Invest Solutions AB BOX 30099, 20061 Limhamn, ŠVÉDSKO Telefon: 010-2067060 <u>www.pooltime.se</u>